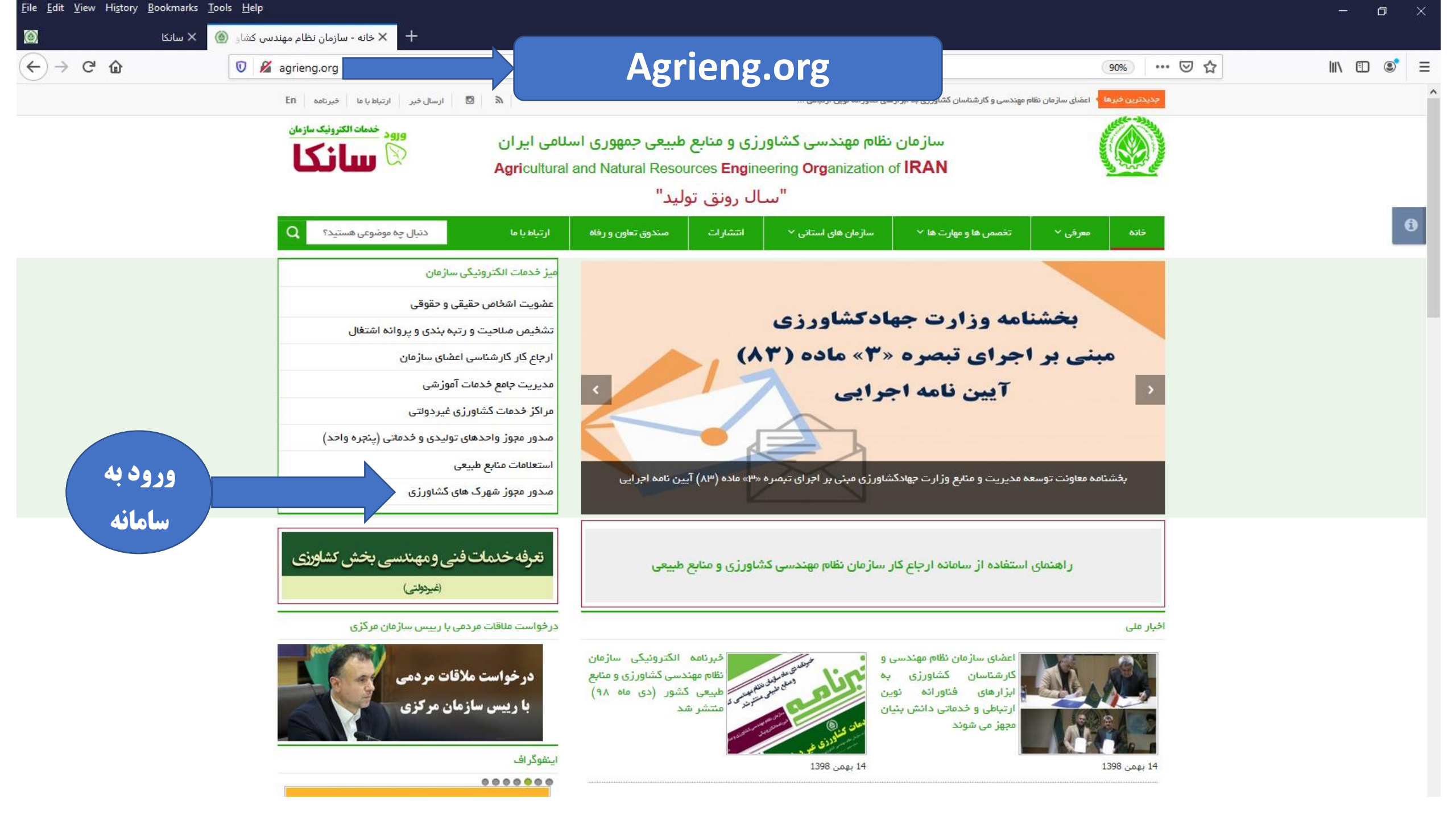

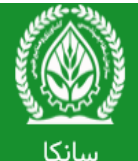

(سازمان نظام مهندسی کشاورزی و منابع طبیعی الکترونیک) سیستم یکپارچه ی خدمات الکترونیکی (عضویت ، رتبه بندی و ارجاع کار)

|  |  | منظور | بە | لطفا | 4 | طبيعى | منابع | 9 | كشاورزى   | مهندسى    | نظام  | سازمان   | محترم    | كارمندان | 9     | اعضاء  |
|--|--|-------|----|------|---|-------|-------|---|-----------|-----------|-------|----------|----------|----------|-------|--------|
|  |  |       |    |      |   |       |       |   | ارد شوید. | بور خود و | رمز ع | کارېری و | ، با نام | ر سیستم  | ده از | استفاد |

### i قابل توجه اعضا

چنانچه در سامانه ی قدیمی سازمان عضو بوده اید با رمز عبور قبلی خود وارد سیستم شوید.

نام کاربری

اعضای حقیقی : کدملی / اعضای حقوقی : شناسه ملی

رمز عبور

## *•* 207282

کد امنیتی

🕩 | ورود

🖴 | رمز عبور خود را فراموش کرده ام

يا

🚣 | ثبت نام (متقاضیان عضویت)

اخبار و اطلاعیه ها

Q | بانک اطلاعات عوامل فنی و اجرایی (حقیقی و حقوقی)

**Q** | لیست کارشناسان مادہ ی ۳۲

ا ثبت و رهگیری درخواست انجام کار (از سوی بهره برداران حقیقی و حقوقی)

۲) ا ثبت و رهگیری درخواست شهرک های کشاورزی (از سوی بهره برداران حقیقی و حقوقی)

📣 | قوانین و مقررات ، فرم ها و تعرفه ها

🖈 | مشاهده آرشیو

É.

\*

P 12

نگارش ۱۴.۳

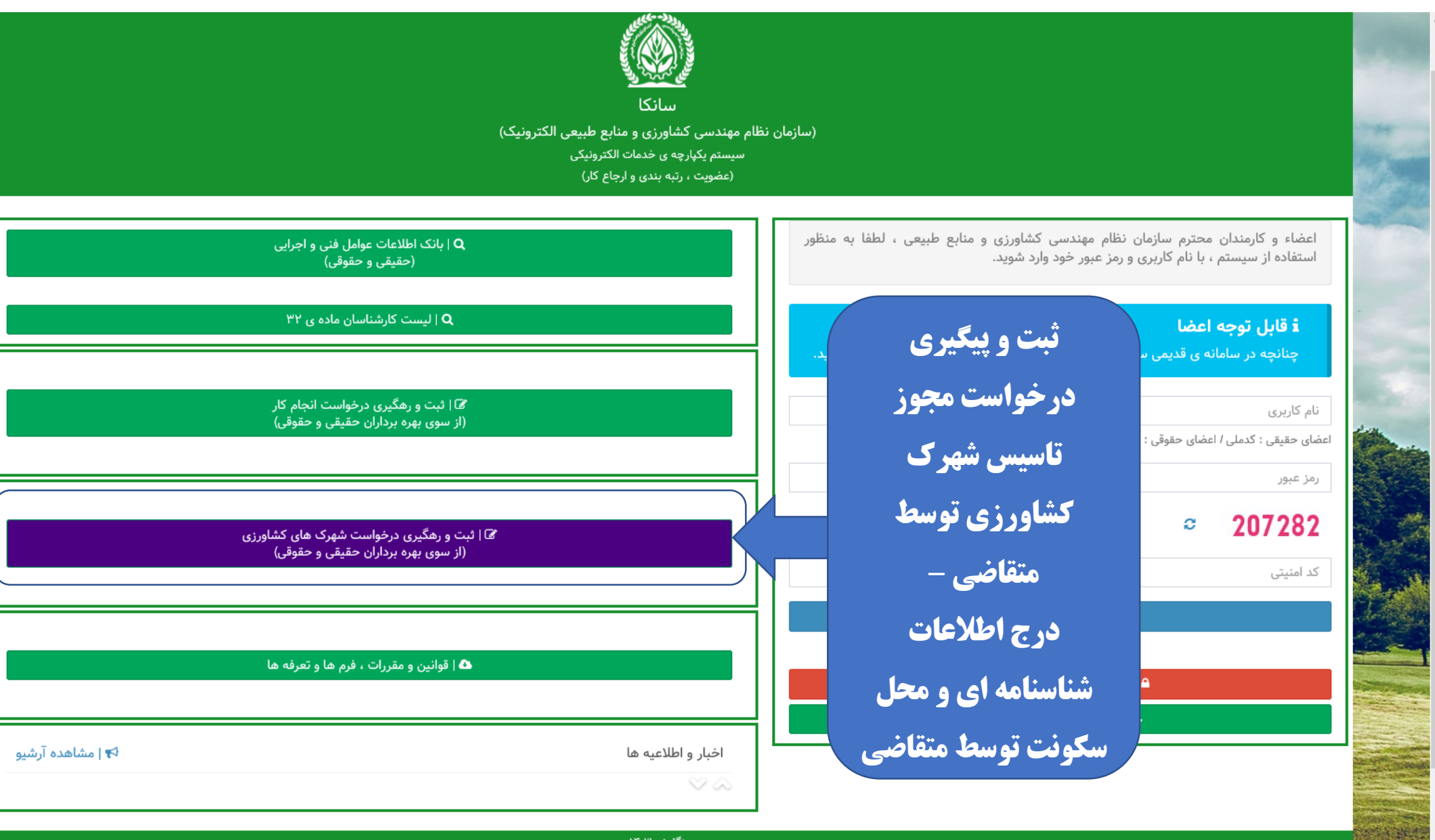

نگارش ۱۴.۳

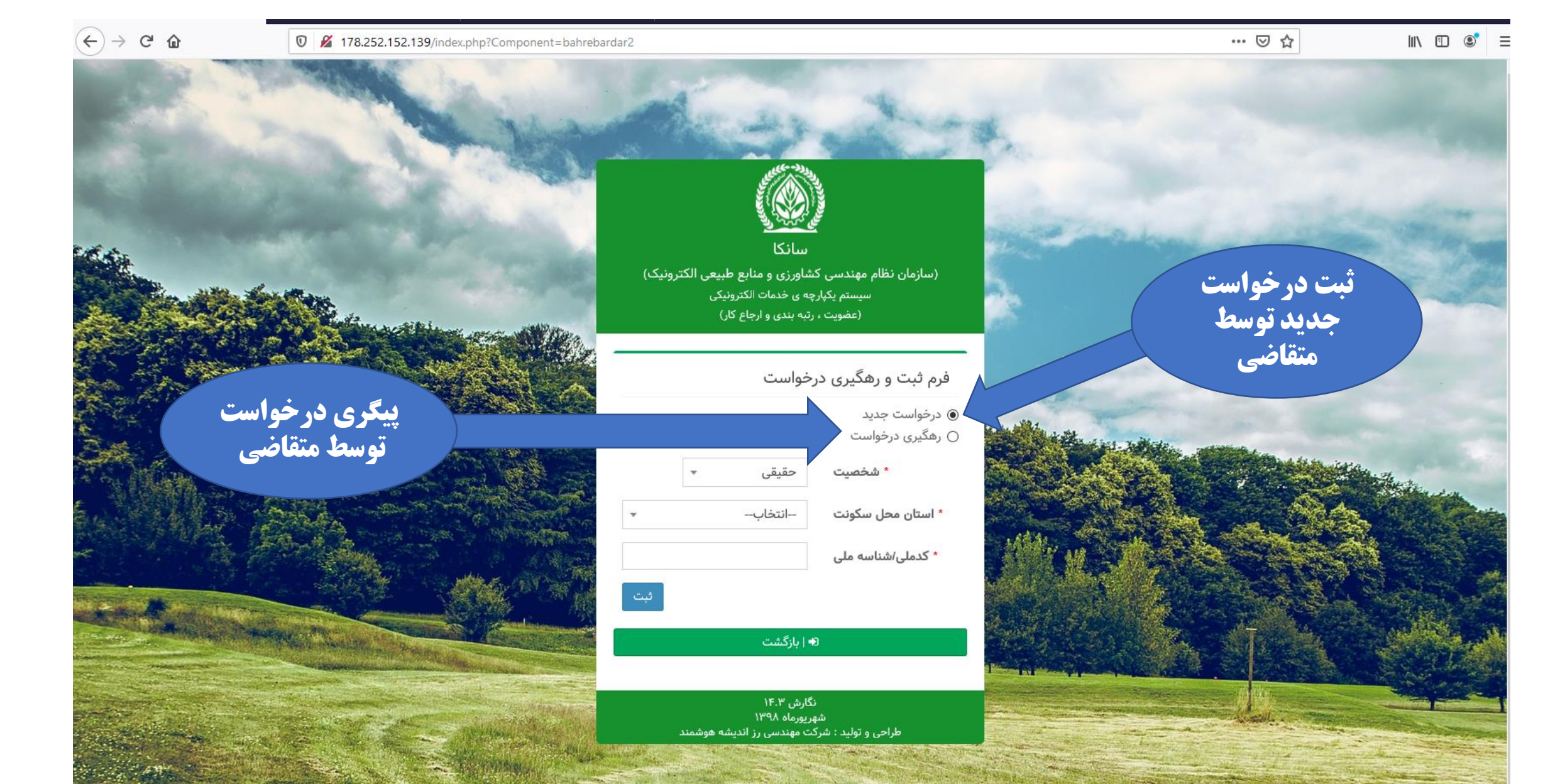

| ••• | ${\top}$ | ☆ | hit\ | • | ٢ | ≡ |
|-----|----------|---|------|---|---|---|
|-----|----------|---|------|---|---|---|

^

(←) → C' @

| ی گردد.    | استان پیگیر    | مدارک از    |          | فرم ثبت نام متقاضی<br>پشخصات فردی |
|------------|----------------|-------------|----------|-----------------------------------|
|            | * نام خانوادگی |             |          | * نام                             |
|            | * تاريخ تولد   |             |          | * کدملی                           |
|            |                | v           | انتخاب   | * جنسیت                           |
| انتخاب     | رشته تحصيلی    | v           | –انتخاب– | مقطع تحصيلى                       |
|            |                |             |          | طلاعات محل سكونت                  |
| -انتخاب    | * شهرستان      | ~           | انتخاب   | * استان                           |
| تلفن همراه | •              |             |          | * تلفن ثابت                       |
|            |                | * آدرس پستی |          | * کد پستی                         |
|            |                |             |          | ىست الكترونىك                     |

| تبت درخواست شهرک های گلخانه - کاربر تستی                                                                                                    | لاعات<br>ی را | در این مرحله میتوانید اطا<br>مربوط به شهرک کشاورز<br>درج نمایید. | ابع طبیعی الکترونیک)<br>لکترونیکی<br>ی) | سانگا<br>سازمان نظام مهندسی کشاورزی و منا<br>سیستم یکپارچه ی خدمات ۱۱<br>(شهرک های کشاورزی | <b>سط استان نیز</b><br>جام است                                                                | <b>این مرحله تو</b><br>قابل ان |
|----------------------------------------------------------------------------------------------------|---------------|------------------------------------------------------------------|-----------------------------------------|--------------------------------------------------------------------------------------------|-----------------------------------------------------------------------------------------------|--------------------------------|
| • متفاضی       کاربر تستی       شورک واگذاری       ب         • موقعیت جغرافیایی محل شهرک       (وستا 〇 شهر)       (وستا 〇 شهر)         • استان محل اجرا       استان محل اجرا       استخاب       ب         • بخش محل اجرا       استخاب       • شهرستان محل اجرا       استخاب       ب         • بخش محل اجرا       استخاب       • شهر محل اجرا       استخاب       ب         • دهستان محل اجرا       استخاب       • شهر محل اجرا       استخاب       ب         • دهستان محل اجرا       استخاب       • (وستا محل اجرا       استخاب       ب         • دهستان محل اجرا       استخاب       • (وستا محل اجرا       استخاب       ب         • دهستان محل اجرا       استخاب       • (وستا محل اجرا       استخاب       ب         • دهستان محل اجرا       استخاب       • (وستا محل اجرا       استخاب       ب         • دهستان محل اجرا       استخاب       • (وستا محل اجرا       استخاب       ب         • دهستان محل اجرا       استخاب       • (وستا محل اجرا       استخاب       ب         • دهستان محل اجرا       استخاب       • (وستا محل اجرا       استخاب       ب         • دهستان محل اجرا       استخاب       • (وستا محل اجرا       استخاب       ب         • دهستان محل       روستا محل اجرا       استخاب                                         | -             |                                                                  |                                         |                                                                                            | غانه - کاربر تستی                                                                             | ثبت درخواست شهرک های گل        |
| • موقعیت بغرافیایی محل شهری              • روستا ۵ شهر            • استان محل اجرا              – انتخاب               • شهر محل اجرا              – انتخاب               • شهر محل اجرا              – انتخاب               • شهر محل اجرا              – انتخاب               • شهر محل اجرا              – انتخاب               • شهر محل اجرا              – انتخاب                    • سنجاب                    • شهر محل اجرا               • سنجاب                • شهر محل اجرا              سنجاب                   • سنجاب                • (سنجاب                • (سنجاب                   • (سنجاب                • (سنجاب              • (سنجاب              • (سنجاب                      سنجاب                                                                                                    |               |                                                                  | v                                       | شهرک واگذاری                                                                               | کاربر تستی                                                                                    | * متقاضى                       |
| ۰ استان محل اجرا       -انتخاب-       ۰ شهرستان محل اجرا       انتخاب-       ۰         ۰ بخش محل اجرا       -انتخاب-       ۰       ۰ شهر محل اجرا       -انتخاب-       ۰         ۰ دهستان محل اجرا       -انتخاب-       ۰       ۰ روستا محل اجرا       -انتخاب-       ۰         ۰ دهستان محل اجرا       -انتخاب-       ۰       ۰ روستا محل اجرا       -انتخاب-       ۰         ۰ دهستان محل اجرا       -انتخاب-       ۰       ۰ روستا محل اجرا       -انتخاب-       ۰         ۰ دشانی شهرک       ۰       ۰ روستا محل اجرا       -انتخاب-       ۰       ۰         ۰ دشانی شهرک       ۰       ۰ روستا محل اجرا       -انتخاب-       ۰         ۰ نشانی شهرک       ۰       ۰ روستا محل اجرا       -انتخاب-       ۰         ۰ نشانی شهرک       ۰       ۰ روستا محل اجرا       -انتخاب-       ۰         ۰ نشانی شهرک       ۰       ۰ روستا محل اجرا       ۰       ۰         ۰ نشانی شهرک       ۰       ۰       ۰ روستا محل اجرا       ۰         ۰ نشانی شهرک       ۰       ۰       ۰       ۰       ۰         ۰ نشانی شهرک       ۰       ۰       ۰       ۰       ۰       ۰         ۰ نشانی شهرک       ۰       ۰       ۰       ۰       ۰ </td <td></td> <td></td> <td></td> <td></td> <td>ا روستا 🔿 شهر</td> <td>* موقعیت جغرافیایی محل شهرک</td> |               |                                                                  |                                         |                                                                                            | ا روستا 🔿 شهر                                                                                 | * موقعیت جغرافیایی محل شهرک    |
| • بخش محل اجرا       -انتخاب-       • شهر محل اجرا       انتخاب-       •         • دهستان محل اجرا       -انتخاب-       • روستا محل اجرا       -انتخاب-       •         • نشانی شهرک       • روستا محل اجرا       -انتخاب-       •         • نشانی شهرک       •       • روستا محل اجرا       •         • نشانی شهرک       •       •       • روستا محل اجرا         • نشانی شهرک       •       •       •       •         • تلفن ممراد       •       •       •       •         • تلفن ممراد       •       •       •       •         • تلفن ممراد       •       •       •       •         • تلفن ممراد       •       •       •       •       •         • تلفن ممراد       •       •       •       •       •       •         • نشان شهر محاربان       •       •       •       •       •       •       •       •       •       •       •       •       •       •       •       •       •       •       •       •       •       •       •       •       •       •       •       •       •       •       •       •       •       •       •       • <td>-</td> <td>انتخاب</td> <td>* شهرستان محل اجرا</td> <td><b>v</b></td> <td>انتخاب</td> <td>* استان محل اجرا</td>                                                                            | -             | انتخاب                                                           | * شهرستان محل اجرا                      | <b>v</b>                                                                                   | انتخاب                                                                                        | * استان محل اجرا               |
| • دهستان محل اجرا       -انتخاب-       • روستا محل اجرا       -انتخاب-       •         • نشانی شهرک       • نشانی شهرک       • روستا محل اجرا       ا         • نشانی شهرک       ۱۱۱۱۱۱۱۹۰       ا       ا         • تلفن همراه       ۱۱۱۱۱۱۱۹۰       ا       ا         • تلفن همراه       ۱۱۱۱۱۱۹۰       ا       ا         • تلفن همراه       ۱۱۱۱۱۱۹۰       ا       ا         • پست الکترونیک       ا       ا       ا         • نوبیحا       ۱۱۰       ا       ا         • نوبیحا       ۱۱۰۰۰۰۰۰۰۰۰۰۰۰۰۰۰۰۰۰۰۰۰۰۰۰۰۰۰۰۰۰۰۰۰۰۰                                                                                                    | -             | انتخاب                                                           | * شهر محل اجرا                          | •                                                                                          | انتخاب                                                                                        | * بخش محل اجرا                 |
| <ul> <li>نشانی شهرک</li> <li>نشانی شهرک</li> <li>تلفن همراه</li> <li>ترجیحا شماره ای که شبکه های اجتماعی (, Telegram , ای اجتماعی (, whats app</li> <li>پست الکترونیک</li> <li>توضیحات</li> <li>توضیحات</li> </ul>                                                                                                    | -             | انتخاب                                                           | * روستا محل اجرا                        | ▼                                                                                          | انتخاب                                                                                        | * دهستان محل اجرا              |
| <ul> <li>۲ تلفن همراه</li> <li>۳ ترجیحا شماره ای که شبکه های اجتماعی (, Telegram) بر آن فعال باشد</li> <li>۲ پست الکترونیک</li> <li>۲ وضیحات</li> </ul>                                                                                                    |               |                                                                  |                                         |                                                                                            |                                                                                               | * نشانی شهرک                   |
| * پست الکترونیک<br>توضیحات                                                                                                    |               |                                                                  |                                         |                                                                                            | ۹۱۲۱۱۱۱۱۱۱<br>ترجیحا شماره ای که شبکه های اجتماعی (, Telegram<br>whats app ,) بر آن فعال باشد | * تلفن همراه                   |
| توضيحات                                                                                                    |               |                                                                  |                                         |                                                                                            |                                                                                               | * پست الکترونیک                |
|                                                                                                    |               |                                                                  |                                         |                                                                                            |                                                                                               | توضيحات                        |

🕂 🗼 تفاوت GPT و MBR چیست ؟ کدام 🧕 🗙 سیستم یکبارچه ی خدمات الکترونیا

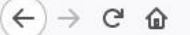

0 🔏 178.252.152.139/index.php?Component=Receipt

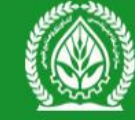

سانكا (سازمان نظام مهندسی کشاورزی و منابع طبیعی الکترونیک) سیستم یکپارچه ی خدمات الکترونیکی (عضویت ، رتبه بندی و ارجاع کار)

رسيد ثبت درخواست متقاضی گرامی درخواست شما با موفقیت و با کد رهگیری ۵۰۰۶۲ ثبت گردید. 👁 | بازگشت

> نگارش ۱۴.۳ شهريورماه ۱۳۹۸ طراحی و تولید : شرکت مهندسی رز اندیشه هوشمند

پس از ثبت و ذخیره اطلاعات **شهرک، کد رهگیری به منظور** پیگیری درخواست نمایش داده میشود که برای ورود و پیگیری از سامانه کاربرد دارد.

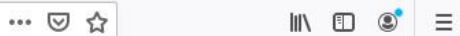

|                                         | سانگا<br>سانگا<br>سیستم یکپارچه ی خدمات الکترونیکی<br>(عضویت ، رتبه بندی و ارجاع کار) |              |                |             |   |                                                               |                                         |  |  |  |
|-----------------------------------------|---------------------------------------------------------------------------------------|--------------|----------------|-------------|---|---------------------------------------------------------------|-----------------------------------------|--|--|--|
|                                         |                                                                                       |              |                |             |   |                                                               | فرم ثبت نام متقاضی                      |  |  |  |
|                                         |                                                                                       |              |                |             |   |                                                               | مشخصات فردى                             |  |  |  |
|                                         | - A                                                                                   | تستى شهرک    | * نام خانوادگی |             | ~ | امیر                                                          | * نام                                   |  |  |  |
|                                         | ×                                                                                     | <b>#</b>     | * تاريخ تولد   |             |   | ۰۰۷۱۴۱۴۸۱۴                                                    | * کدملی                                 |  |  |  |
| <b>ری مواجه شدید،</b><br>زیده میشد به م | اگر با پیغام کد ملی تکرا                                                              |              |                |             |   | الزامی و غیر تکراری<br>۱۰ رقم می باشد<br>کاراکتر مجاز : اعداد |                                         |  |  |  |
| ببلا ببت سده است<br>ان باقی مراحل       | یعنی اطلاعات متفاضی و<br>و از طریق کارتابل است<br>قلبل انجامیا                        |              |                |             |   | . Járd                                                        | کدملی وارد شده تکراری می باشد<br>* جنست |  |  |  |
|                                         | فابل الجام                                                                            | lint         | l T - A        |             | • | سحاب<br>اسحاب                                                 | جسيت                                    |  |  |  |
|                                         |                                                                                       | ונדפוטָ      | رشته تحصيلى    |             | Ŧ |                                                               | مفظع تحصيلى                             |  |  |  |
|                                         |                                                                                       |              |                |             |   |                                                               | اطلاعات محل سكونت                       |  |  |  |
|                                         | •                                                                                     | انتخاب       | * شهرستان      |             | • | –انتخاب–                                                      | * استان                                 |  |  |  |
|                                         |                                                                                       | * تلفن همراه |                |             |   |                                                               | * تلفن ثابت                             |  |  |  |
|                                         |                                                                                       |              |                | * آدرس پستی |   |                                                               | * کد پستی                               |  |  |  |
|                                         |                                                                                       |              |                |             |   |                                                               | پست الکترونیک                           |  |  |  |
| د و ذخیره                               | تايي                                                                                  |              |                |             |   |                                                               |                                         |  |  |  |

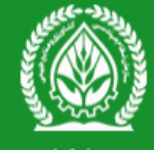

سانکا

(سازمان نظام مهندسی کشاورزی و منابع طبیعی الکترونیک) سیستم یکپارچه ی خدمات الکترونیکی (عضویت ، رتبه بندی و ارجاع کار)

| Q   بانک اطلاعات عوامل فنی و اجرایی<br>(حقیقی و حقوقی)                                  |                     | اعضاء و کارمندان محترم سازمان نظام مهندسی کشاورزی و منابع طبیعی ، لطفا به منظور<br>استفاده از سیستم ، با نام کاربری و رمز عبور خود وارد شوید.                             |
|-----------------------------------------------------------------------------------------|---------------------|----------------------------------------------------------------------------------------------------|
| <b>Q</b>   لیست کارشناسان مادہ ی ۳۲                                                     |                     | i قابل توجه اعضا                                                                                                    |
| محل ورود همکاران سازمان نظام<br>مهندسی کشاورزی و مدیران شعب شهرک<br>های کشاورزی استانها |                     | چنانچه در سامانه ی قدیمی سازمان عضو بوده اید با رمز عبور قبلی خود وارد سیستم شوید.<br>نام کاربری<br>اعضای حقیقی : کدملی / اعضای حقوقی : شناسه ملی<br>رمز عبور<br>705034 ℃ |
| (از سوی بهره برداران حقیقی و حقوقی)<br>                                                 |                     | کد امنیتی                                                                                                    |
|                                                                                         |                     | لا⊯   ورود                                                                                                    |
| 🔕 اقدانت، مقدرات ، فرم ها متعدفه ها                                                     |                     | L.                                                                                                    |
|                                                                                         |                     | 🔒   رمز عبور خود را فراموش کرده ام                                                                                                    |
|                                                                                         |                     | 🛔   ثبت نام (متقاضیان عضویت)                                                                                                    |
| 🛃   مشاهده آرشیو                                                                        | اخبار و اطلاعیه ها  |                                                                                                    |
|                                                                                         | $\otimes$ $\otimes$ |                                                                                                    |

| خانه > فرآیند شهرک گلخا          | <b>یرسیستم شهرک های کشاورزی</b> > فرآیند شهرک گلخانه | j                           |
|----------------------------------|------------------------------------------------------|-----------------------------|
|                                  | براحل فرآيند شهرک گلخانه                             |                             |
| +                                | ط حستجو                                              | منوی سیستم                  |
|                                  | · · · ·                                              | 骼 صفحه اصلی                 |
| +                                | 🕄 راهنما                                             | 🗅 زيرسيستم عضويت 🔹 >        |
|                                  | لیت دخواست                                           | 🗅 زیرسیستم رتبه بندی 🔹      |
|                                  |                                                      | 🗅 زیرسیستم ارجاع کار 🔹 🗧    |
| ورود به مرحله                    |                                                      | 🗅 زیرسیستم شهرک های کشاورزی |
| ۵ تعداد پرونده در این مرحله : ۶۳ | لا تكميل اطلاعات                                     | 🖨 شهرک گلخانه               |
| ورود به مرحله                    |                                                      |                             |
| ۵ تعداد پرونده در این مرحله : ۲  | 😡 برسی کارشناس استان                                 |                             |
| ورود به مرحله                    |                                                      |                             |
| ۲ تعداد پرونده در این مرحله : ۱  | بررسی رئیس سازمان استان                              |                             |
| ورود به مرحله                    |                                                      |                             |
| ۵ تعداد پرونده در این مرحله : ۷  | 风 چاپ مجوز                                           |                             |
| ورود به مرحله                    |                                                      |                             |
| عداد پرونده در این مرحله : •     | لنظارت شرکت شهرک ها                                  |                             |
| ورود به مرحله                    |                                                      |                             |

| 🕰 راهنمای سیستم 🔹 امیر اشرفی 📽    | <b>i</b> آخرین تغییرات سیستم |                           |                                  |                        | سیستم یکپارچه ی خدمات الکترونیک 😑     |
|-----------------------------------|------------------------------|---------------------------|----------------------------------|------------------------|---------------------------------------|
| 🐐 خانه > فرآیند شهرک گلخانه       |                              |                           | ِ <b>زی</b> > فرآیند شهرک گلخانه | رسیستم شهرک های کشاور  | <u>زی</u>                             |
|                                   |                              |                           |                                  | احل فرآیند شهرک گلخانه |                                       |
| -                                 |                              |                           |                                  | جستجو                  | منوی سیستم<br>۸ صفحه اصلی             |
|                                   |                              |                           |                                  |                        | ⊂<br>زیرسیستم عضویت >                 |
| ·                                 |                              | شهرستان اجرای طرحانتخاب   | انتخاب                           | استان اجرای طرح        | یر سیستم رتبه بندی 🔹 🗧                |
|                                   |                              | نام خانوادگی              |                                  | نام                    | 🗅 زیرسیستم ارجاع کار 🔹 🗧              |
|                                   |                              | بخشی از آن                | بخشی از آن                       |                        | 🗅  زیرسیستم شهرک های کشاورزی >        |
|                                   |                              |                           |                                  | کد ملی                 | · · · · · · · · · · · · · · · · · · · |
|                                   |                              | شناسه ملہ                 |                                  | نام شرکت / مەسىبىە     |                                       |
|                                   |                              |                           | بخشی از آن                       |                        |                                       |
|                                   |                              |                           |                                  | کدرهگیری               |                                       |
| 00Turo 0                          |                              |                           |                                  | <u> </u>               |                                       |
| وضعيت                             | مرحله                        | کد رهگیری                 | کد ملی                           | رديف متقاضى            |                                       |
|                                   |                              |                           |                                  |                        |                                       |
|                                   |                              |                           |                                  |                        | -                                     |
| +                                 | ~ * ~ 1                      | . 1                       | 4                                | راهنما                 | •                                     |
|                                   | ی را جستجو و                 | ست های شهر ک دساورز       | از منو جسنجو مينوانيد درخوا      | ل ثبت دخواست           |                                       |
|                                   |                              | a •                       |                                  |                        |                                       |
| ورود به مرحله                     |                              | <b>برا مشاهده فرمایید</b> |                                  |                        |                                       |
| 🖨 تعداد پرونده در این مرحله : ۱۱۳ |                              |                           |                                  | 风 تكميل اطلاعات        |                                       |
| ورود به مرحله                     |                              |                           |                                  |                        |                                       |

| 🖨 خانه > فرآیند شهرک گلخا        | <b>برسیستم شهرک های کشاورزی</b> > فرآیند شهرک گلخانه | <u></u> ز                       |
|----------------------------------|------------------------------------------------------|---------------------------------|
|                                  | راحل فرآیند شهرک گلخانه                              |                                 |
| +                                | جستجو                                                | منوی سیستم                      |
|                                  |                                                      |                                 |
| +                                | 🕽 راهنما                                             | 🗅 زیرسیستم عضویت 🔹 🗸            |
|                                  | 🔍 ثبت درخواست                                        | 🗅 زیرسیستم رتبه بندی 🗧          |
|                                  |                                                      | 🗅 زیرسیستم ارجاع کار 🔹          |
| ورود به مرحله                    |                                                      | 🗅 🖞 زیرسیستم شهرک های کشاورزی > |
| ۵ تعداد پرونده در این مرحله : ۶۳ | 🗖 🕨 تكميل اطلاعات                                    | 🖨 شهرک گلخانه                   |
|                                  |                                                      |                                 |
| ورود به مرحله                    |                                                      |                                 |
| 🖻 تعداد پرونده در این مرحله : ۲  | 🗖 🖡 برسی کارشناس استان                               |                                 |
|                                  |                                                      |                                 |
| ورود به مرحله                    |                                                      |                                 |
| عداد پرونده در این مرحله : ۱     | 😡 🕨 بررسی رئیس سازمان استان                          |                                 |
|                                  |                                                      |                                 |
| ورود به مرحله                    |                                                      |                                 |
| 🖼 تعداد پرونده در این مرحله : ۷  | 🔍 < چاپ مجوز                                         |                                 |
|                                  |                                                      |                                 |
| ورود به مرحله                    |                                                      |                                 |
| 🖻 تعداد پرونده در این مرحله : •  | 风 🕨 نظارت شرکت شهرک ها                               |                                 |
|                                  |                                                      |                                 |
| ورود به مرحله                    |                                                      |                                 |

| ت سیستم 🗅 راهنمای سیستم 😫 امیر اشرفی 📽   | i آخرین تغییرا <i>ا</i>           |                                           |                                                                                             | ≡                                                              | سیستم یکپارچه ی خدمات الکترونیک |
|------------------------------------------|-----------------------------------|-------------------------------------------|---------------------------------------------------------------------------------------------|----------------------------------------------------------------|---------------------------------|
| طنه > فرآیند شهرک گلخانه > ثبت درخواست 者 |                                   |                                           | <b>نه</b> > ثبت درخواست                                                                     | فرآیند شهرک گلخا                                               |                                 |
| <b>، که اطلاعات شناسایی را در</b>        | متقاضی حقیقی یا حقوقہ             |                                           |                                                                                             | فرم ثبت درخواست                                                | منوی سیستم                      |
|                                          |                                   |                                           |                                                                                             | 🔺 دقت                                                          | 希 صفحه اصلی                     |
| ه بردار نبت کره است، جستجو               | مراحل قبل به عنوان بهره           | ، نماید.<br>بت بهره برداران اقدام نمائید. | تن متقاضی از بانک اطلاعاتی بهره برداران اقدام<br>مُدن ایشان نسبت به ثبت ایشان از منوی مدیری | <ul> <li>ابتدا نسبت به یاف</li> <li>در صورت یافت نش</li> </ul> | 🗅 زيرسيستم عضويت 🔹              |
| ہرک وی را ثبت می نماییم                  | نموده و درخواست ش                 |                                           |                                                                                             |                                                                | 🗅 زیرسیستم رتبه بندی 🗧          |
|                                          |                                   |                                           | ناضى حقوقى                                                                                  | متقاضى حقيقى                                                   | 🗅 زیرسیستم ارجاع کار 🔹 🗧        |
| •                                        | محل سكونتانتخاب                   | مهرستان                                   | سكونتانتخاب                                                                                 | استان محل ا                                                    | 🗅 زیرسیستم شهرک های کشاورزی >   |
|                                          | <b>نام خانوادگی</b><br>بخشی از آن |                                           | <b>نام</b><br>بخشی از آن                                                                    |                                                                |                                 |
|                                          |                                   |                                           | كدملى                                                                                       |                                                                |                                 |
| A جستجو                                  |                                   |                                           | پېستى از ان                                                                                 |                                                                |                                 |
| شهرستان مشاهده                           | استان                             | كدملى                                     | نام و نام خانوادگی                                                                          | رديف انتخاب                                                    |                                 |
| ارومیه ۱                                 | آذربایجان غربی                    | с                                         |                                                                                             |                                                                |                                 |
|                                          |                                   |                                           |                                                                                             |                                                                |                                 |

|                                       |                            | ئىھرک كشاورزى - عضو حقيقى                                                      | اضا <mark>ی</mark> پروانه تاسیس ن |
|---------------------------------------|----------------------------|--------------------------------------------------------------------------------|-----------------------------------|
| *                                     | شهرک واگذاری               | ں شهرک گلخانه 🔍 روستا 🔵 شهر                                                    | * موقعیت جغرافیایر                |
|                                       |                            | انتخاب                                                                         | * استان                           |
|                                       | شهرک واگذاری<br>شهرک خصوصی | انتخاب                                                                         | * شهرستان                         |
|                                       | •                          | انتخاب                                                                         | * بخش                             |
|                                       | •                          | انتخاب                                                                         | * شهر                             |
|                                       | •                          | انتخاب                                                                         | * دهستان                          |
|                                       | •                          | انتخاب                                                                         | * روستا                           |
|                                       |                            |                                                                                | * نشانی شهرک                      |
|                                       |                            |                                                                                | تلفن                              |
| نوع شورک مورد تقاضا را انتخاب و       |                            | بدون پیش شماره                                                                 | * تلفن همراه                      |
| دقبه فبلدها ، 1 تكميا ، فمودم ، ثبت م |                            | ترجیحا شماره ای که شبکه های اجتماعی<br>(Telegram , whats app)) بر آن فعال باشد |                                   |
|                                       |                            |                                                                                | * پست الکترونیک                   |
| ذخیرہ را می زنیم تادرخواست وارد       |                            |                                                                                | توضيحات                           |
| مرحبه "تكميل اطلاعات" گردد.           |                            |                                                                                | ذخيره                             |

| 🖨 خانه > فرآیند شهرک گلخان        | <b>یرسیستم شهرک های کشاورزی</b> > فرآیند شهرک گلخانه | j                           |
|-----------------------------------|------------------------------------------------------|-----------------------------|
|                                   | براحل فرآیند شهرک گلخانه                             |                             |
| +                                 | ۵ جستجه                                              | منوی سیستم                  |
|                                   | ۲                                                    | 者 صفحه اصلی                 |
| +                                 | 🖲 راهنما                                             | 🗅 زيرسيستم عضويت 🔹 >        |
|                                   | لیت دخماست                                           | 🗅 زیرسیستم رتبه بندی 🔹      |
|                                   |                                                      | 🗅 زیرسیستم ارجاع کار 🔹 🗸    |
| ورود به مرحله                     |                                                      | 🗅 زیرسیستم شهرک های کشاورزی |
| ۵ تعداد پرونده در این مرحله : ۶۳  | تكميل اطلاعات                                        | 🖨  شهرک گلخانه              |
|                                   |                                                      |                             |
| ورود به مرحله                     |                                                      |                             |
| 🖻 تعداد پرونده در این مرحله : ۲   | 风 برسی کارشناس استان                                 |                             |
| مرمد به مرجله                     |                                                      |                             |
|                                   |                                                      |                             |
| ا تعداد پرونده در این مرحله : ۱ 🖻 | بررسی رئیس سازمان استان                              |                             |
| ورود به مرحله                     |                                                      |                             |
|                                   |                                                      |                             |
| ⇔ تعداد پرونده در این مرحله : ۷   | 😡 چاپ مجوز                                           |                             |
| ورود به مرحله                     |                                                      |                             |
|                                   |                                                      |                             |
| 🗢 تعداد پرونده در این مرحله : •   | 😡 نظارت شرکت شهرک ها                                 |                             |
| ورود به مرجله                     |                                                      |                             |
|                                   |                                                      |                             |

| یک 🗮 🛋 اخرین تغییرات سیستم 🕹 راهنمای سیستم 🧕 امیر اشرفی 🗱 | سیستم یکپارچه ی خدمات الکترونیک |
|-----------------------------------------------------------|---------------------------------|
| فرآیند شهرک گلخانه > تکمیل اطلاعات                        |                                 |
| درخواست ها                                                |                                 |
| در مرحله تحميل أطلاعات، متفاضي مدنظر رأ أنتخاب درده و     | 希 صفحه اصلی                     |
| عمليات درخواست را ميزنيم جستجو                            | 🗅 زيرسيستم عضويت                |
| ◄ أأ انتخاب أن دد رهكيرى أن متقاضى                        | 🗅 زیرسیستم رتبه بندی            |
| ۵۰۰۷۵ (۱۰۰۰ ۲۵) ۲۰۰۰ (۱۰۰۰ ۲۰۰۰)                          | 🗅 زیرسیستم ارجاع کار            |
| رزی > ۵۰۰۷۴ ۲ 🔘 ۲                                         | 🗅 زیرسیستم شهرک های کشاورز      |
| ۵۰۰ <i>۷</i> ۳ ۳۷۰۰۵                                      |                                 |
| Ø**AA k ◯                                                 |                                 |
|                                                           |                                 |
| ۵۰۰۷۰ ۶ 🔘                                                 |                                 |
| ۵۰۰۶۹ V 🔘                                                 |                                 |
|                                                           |                                 |
| ۵۰۰۶۷ ۹ 🔘                                                 |                                 |
| ۵۰۰۶۶ ۱۰ 🔘                                                |                                 |
| ۵۰۰۶۵ <u>۱۱</u> ۵                                         |                                 |
| 02F IF                                                    |                                 |
| ۵۰۰۶۳ ۱۳ 🔘                                                |                                 |
| Ø**2A IK O                                                |                                 |
| ۵۰۰۶۱ ۱۵ 🔍                                                |                                 |

| سیستم یکپارچه ی خدمات الکترونیک | ≡ آخرین تغییرات سیستم                                 | 🕒 راهنمای سیستم           | 😰 امیر اشرفی          | <b>0</b> 6 |
|---------------------------------|-------------------------------------------------------|---------------------------|-----------------------|------------|
|                                 | فرآیند شهرک گلخانه > تکمیل اطلاعات                    | <b>#</b> خانه > فرآیند شه | ہرک گلخانہ 🗧 تکمیل اط | لالاعات    |
| منوی سیستم                      | مدارک و مستندات الکترونیکی                            |                           |                       |            |
| 🔏 صفحه اصلی                     | مشخصات واحد                                           |                           |                       | _          |
| 🗅 زیرسیستم عضویت 🔹              |                                                       |                           |                       | _          |
| 🗅 زیرسیستم رتبه بندی 🔹          | افزودن نقاط UTM                                       |                           |                       |            |
| 🗅 زیرسیستم ارجاع کار 🔹          | تائید نهایی                                           |                           |                       |            |
| 🗅 زیرسیستم شهرک های کشاورزی ›   |                                                       |                           |                       |            |
|                                 | در مرحله تکمیل مدارک، تمامی مدارک و تب ها تکمیل گردند |                           |                       |            |

| i آخرین تغییرات سیستم 🗅 راهنمای سیستم 🔹 امیر اشرفی 🗱      |                                |                                                                        | ≡                 | سیستم یکپارچه ی خدمات الکترونیک |
|-----------------------------------------------------------|--------------------------------|------------------------------------------------------------------------|-------------------|---------------------------------|
| ظنه > فرآیند شهرک گلخانه > تکمیل اطلاعات ا ا              |                                | <b>ک گلخانہ</b> > تکمیل اطلاعات                                        | فرآیند شهر        |                                 |
|                                                           |                                | متندات الكترونيكي                                                      | مدارک و مس        |                                 |
| یا توجه به توع شهر ک                                      |                                | والمراجع والمراجع والبر                                                | 15 Jun            | 倄 صفحه اصلی                     |
| <b>درخواستی (خصوص یا <mark>متف</mark>ع<mark>بی</mark></b> |                                | و مستندات مورد نیار عبارتند از .<br>روکی (با مختصات UTM)- شهرک واگذاری | مدارت<br>۱ - • کر | 🗅 زيرسيستم عضويت 🔹 >            |
| واگذازی) مدارک و مستندات                                  |                                | ویر رنگی صفحه اول شناسنامه<br>ویر رنگی کارت ملی                        | ۲ - تص<br>۳ - تص  | 🗅 زیرسیستم رتبه بندی 🔹 🗧        |
|                                                           | بهرك های استان به سازمان استان | رش امکان سنجی و طرح تفصیلی<br>رفی نامه کتبی متقاضی از سوی شعبه شرکت ش  | ۴ - گزا<br>۵ - مع | 🗅 زیرسیستم ارجاع کار 🔹 >        |
| اپلود کردد                                                |                                | فقت نامه کمیسیون ماده ۲                                                | ۶ - موا           | 🗅 زیرسیستم شهرک های کشاورزی >   |
|                                                           |                                | 116.0.1                                                                | 121               |                                 |
| טנעב יולגנונט בוועפג                                      | نوصيعات                        | ہوع قایل                                                               | المحاب            |                                 |
|                                                           |                                |                                                                        | n I . 2 A         |                                 |
|                                                           |                                | واحد                                                                   | مسحصات            |                                 |
|                                                           |                                | L MTU                                                                  | افزودن نقام       |                                 |
|                                                           |                                |                                                                        | تائید نمایے       |                                 |
|                                                           |                                |                                                                        | 0.4               |                                 |
|                                                           |                                |                                                                        |                   |                                 |
|                                                           |                                |                                                                        |                   |                                 |
|                                                           |                                |                                                                        |                   |                                 |
|                                                           |                                |                                                                        |                   |                                 |

#### 🕷 خانه > فرآیند شهرک گلخانه > تکمیل اطلاعات

## فرآیند شهرک گلخانه > تکمیل اطلاعات

#### مدارک و مستندات الکترونیکی

倄 صفحه اصلی

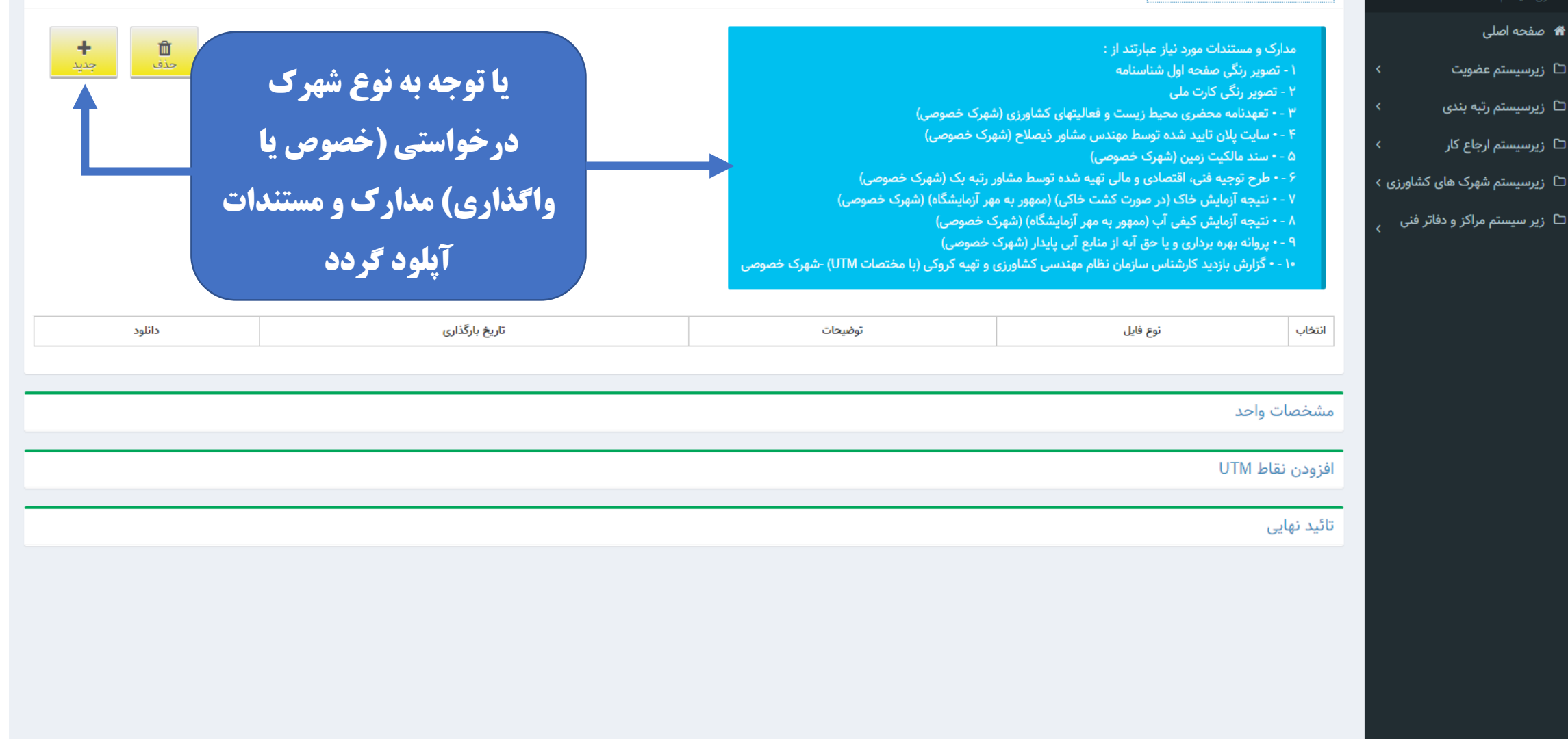

|                             |            | مدارک و مستندات الکترونیکی                                                               |                                                       |
|-----------------------------|------------|------------------------------------------------------------------------------------------|-------------------------------------------------------|
| مشخصات شهرک نیز براساس      | کشت خاک    | مشخصات واحد<br>مساحت کل (مترمربع)<br>سطح مفید واحدهای تولیدی (مترمربع)<br>نوع بستر کشت   | سلی<br>نم عضویت ><br>نم رتبه بندی ><br>نم ارجاع کار > |
| مستندات ارایه شده ، تکمیل و | چاه<br>چاه | میزان تخصیص آب (لیتر بر ثانیه)<br>نحوه تامین آب                                          | نم شهرک های کشاورزی  >                                |
| ذخيره گردد.                 |            | شعری بری (پیووان شاعی)<br>مصرف گاز (مترمکعب)<br>شماره پروانه بهره برداری آب              |                                                       |
|                             |            | شماره نامه استعلام از اداره کار<br>اشتغال (نفر)<br>تعداد واحد های تولیدی                 |                                                       |
|                             |            | مساحت استخر ذخیره آب (متر مکعب)<br>مساحت دفتر کار (متر مربع)<br>مساحت نگهبانی (متر مربع) |                                                       |
| محصولات بيشنهادي            |            | الفنجري وجويوا بالشنوا                                                                   |                                                       |

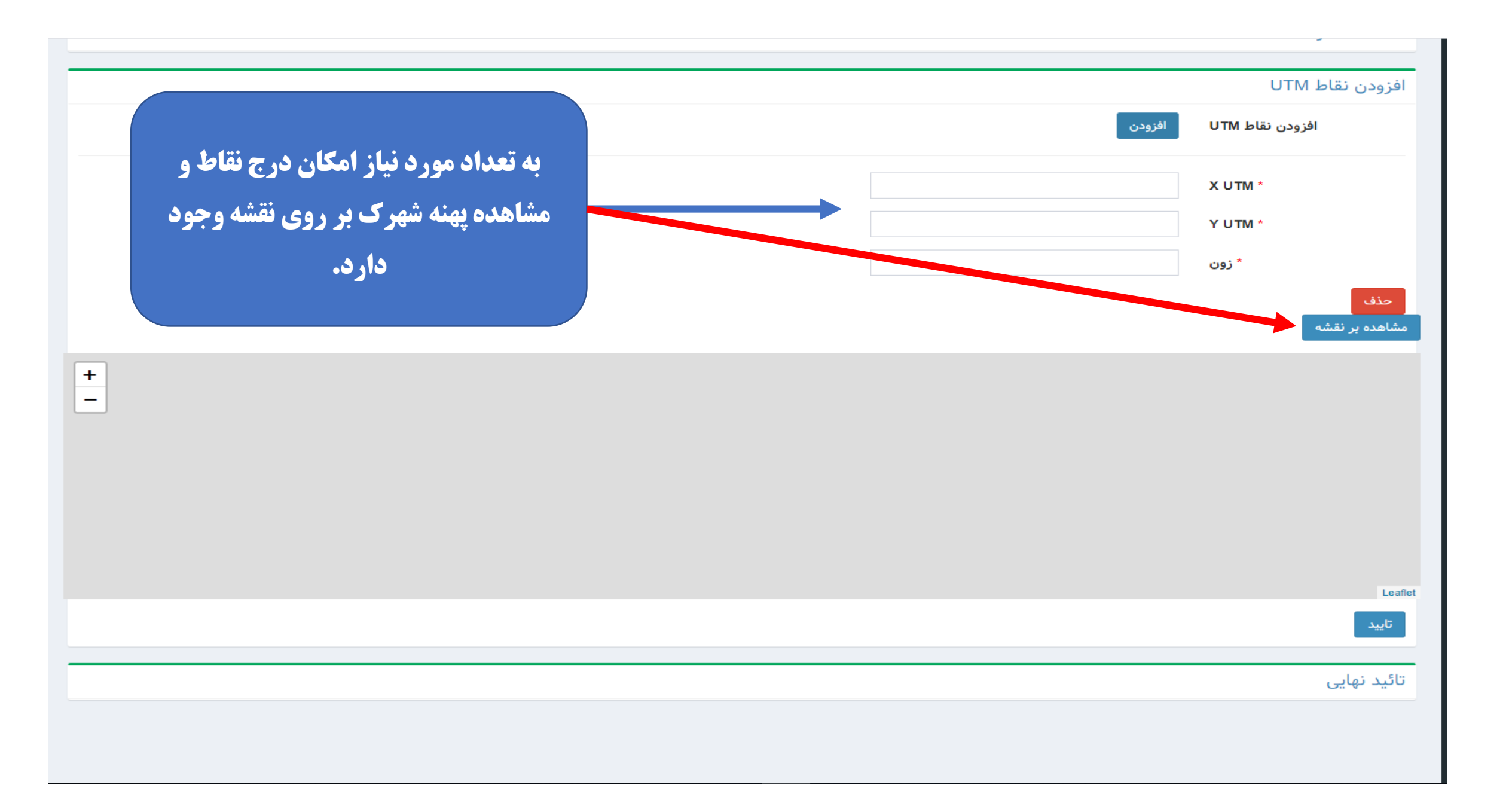

| ظنه > فرآیند شهرک گلخان          | <b>زیرسیستم شهرک های کشاورزی</b> > فرآیند شهرک گلخانه |                             |
|----------------------------------|-------------------------------------------------------|-----------------------------|
|                                  | مراحل فرآيند شهرك گلخانه                              |                             |
|                                  | · • • • •                                             | منوی سیستم                  |
|                                  | • جستجو                                               | 🕷 صفحه اصلی                 |
| +                                | 🖲 راهنما                                              | 🗅 زیرسیستم عضویت 🔹          |
|                                  |                                                       | 🗅 زیرسیستم رتبه بندی 🗧      |
|                                  |                                                       | 🗅 زیرسیستم ارجاع کار 🔹 🗸    |
| ورود به مرحله                    |                                                       | 🗅 زیرسیستم شهرک های کشاورزی |
| ا تعداد پرونده در این مرحله : ۶۳ | لا تكميل اطلاعات                                      | 🖻 شهرک گلخانه               |
|                                  |                                                       |                             |
| ورود به مرحله                    |                                                       |                             |
| ا تعداد پرونده در این مرحله : ۲  | برسی کارشناس استان                                    |                             |
| ورود به مرحله                    |                                                       |                             |
|                                  |                                                       |                             |
| 🖻 تعداد پرونده در این مرحله ۱: ۱ | الم المراجعين المراجعين المتان المتان                 |                             |
| ورود به مرحله                    |                                                       |                             |
|                                  |                                                       |                             |
| ط تعداد پرونده در این مرحله : ۷  | کا چاپ مجوز                                           |                             |
| ورود به مرحله                    |                                                       |                             |
| ا تعداد پرونده در این مرحله : •  | لنظارت شرکت شهرک ها                                   |                             |
| ورود به مرحله                    |                                                       |                             |

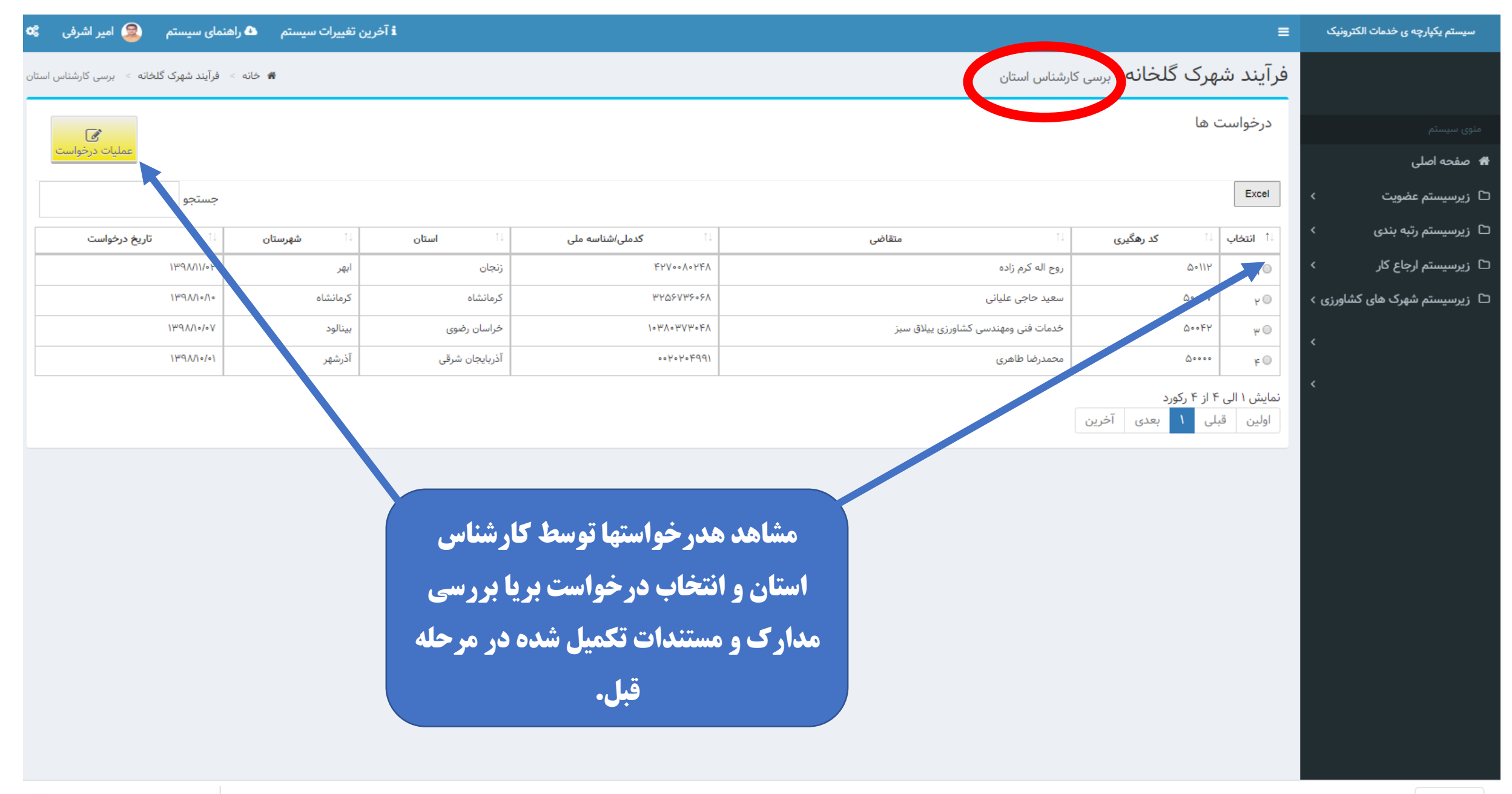

| i آخرین تغییرات سیستم 🗅 راهنمای سیستم 🧕 امیر اشرفی 🗱                          | =                                           | سیستم یکپارچه ی خدمات الکترونیک |
|-------------------------------------------------------------------------------|---------------------------------------------|---------------------------------|
| 🕷 خانه > فرآیند شهرک گلخانه > مرحله برسی کارشناس استان                        | فرآیند شهرک گلخانه مرحله برسی کارشناس استان |                                 |
| مشاهده بر ونده متقاضی                                                         | مشاهده پرونده ی متقاضی                      |                                 |
|                                                                               | مشاهده مراحل گردش درخواست                   | 希 صفحه اصلی                     |
|                                                                               |                                             | 🗅 زيرسيستم عضويت 🔹              |
|                                                                               | ليست استعلامات                              | 🗅 زیرسیستم رتبه بندی 🗧          |
|                                                                               |                                             | 🗅 زیرسیستم ارجاع کار 🔹          |
|                                                                               | استعدم جديد                                 | 🗅 زیرسیستم شهرک های کشاورزی >   |
|                                                                               | مشخصات واحد                                 |                                 |
|                                                                               | افزودن نقاط UTM                             |                                 |
|                                                                               | مشاهده پرونده و مستندات                     |                                 |
|                                                                               | اعلام نتیجه ی بررسی                         |                                 |
|                                                                               |                                             |                                 |
|                                                                               |                                             |                                 |
|                                                                               |                                             |                                 |
|                                                                               |                                             |                                 |
|                                                                               |                                             |                                 |
|                                                                               |                                             |                                 |
|                                                                               |                                             |                                 |
| 178.252.152.139/adminclass/index.php?Component=Prs/PrsExternalCheck#collapse1 |                                             |                                 |
|                                                                               |                                             |                                 |

| /۱۳۹۸ - تهیه کننده : امیر اشرفی | تاريخ تهيه : ۱۱/۱۴                                                     |                  |                                    |                                                                            |                      |                    |                                                                              | عات بهره بردار حقوقی                                                                                                    | گزارش از اطلا                                                                            |
|---------------------------------|------------------------------------------------------------------------|------------------|------------------------------------|----------------------------------------------------------------------------|----------------------|--------------------|------------------------------------------------------------------------------|----------------------------------------------------------------------------------------------------|------------------------------------------------------------------------------------------|
|                                 |                                                                        |                  |                                    |                                                                            |                      |                    |                                                                              | دى                                                                                                    | مشخصات فر                                                                                |
|                                 | باره ثبت : ۲۱۸۱۷<br>ن تماس : ۵۱۳۸۶۸۶۰۱۴<br>ملی مدیرعامل : توانایی مروی | شم<br>تلفر<br>کد | ۱۰۳۸۰۳۷۳۹<br>-<br>۹۱۷۸۱۳<br>رعامل: | شناسه ملی : ۴۸<br>شهرستان : بینالوه<br>کد پستی : ۴۷۷۹<br>نام خانوادگی مدیر |                      | بنی<br>رضوی<br>لمی | ی ییلاق سبز نوع شرکت : تعاو<br>استان : خراسان ،<br>واحد۴<br>نام مدیرعامل : ع | بوسسه : خدمات فنی ومهندسی کشاورز<br>۱۳۸۳/۰۶/۲۱<br>: اب وبرق خیابان ارشاد ارشاد۱۱پلاک ۳۶<br>یک:<br>ل : ۹۱۵۵۲۱۴۲۵۴<br>ست ها | نام شرکت / ۱<br>تاریخ ثبت :<br>آدرس پستی<br>پست الکترونا<br>تلفن مدیرعام<br>سوابق درخوان |
| وضعيت                           | رشته فعاليت                                                            | گروه فعالیت      | مرحله                              | فرآيند                                                                     | شهرستان              | استان              | تاريخ درخواست                                                                | کد رهگیری                                                                                                    | رديف                                                                                     |
|                                 |                                                                        | ار و             | ت بهره برد                         | ں از اطلاعا<br>درخواست                                                     | <b>مشاهده گزار</b> ش |                    |                                                                              |                                                                                                    |                                                                                          |

| سیستم یکپارچه ی خدمات الکترونیک | ≡                           |                                        |             |              |            | i آخرین تغییرات سیستم | ۷ راهنمای سیستم 🔹 امیر اشرف   |
|---------------------------------|-----------------------------|----------------------------------------|-------------|--------------|------------|-----------------------|-------------------------------|
|                                 | فرآیند شهرک                 | <b>گلخانه</b> مرحله برسی کارشناس استان |             |              |            | < خانه                | فرآیند شهرک گلخانه 🗧 مرحله بر |
| منوی سیستم                      | مشاهده پرونده               | ی متقاضی                               |             |              |            |                       |                               |
| 希 صفحه اصلی                     |                             |                                        |             |              | مشاهده مرا | حل گردش درخواس        | ت _                           |
| 🗅 زیرسیستم عضویت 🔹              | مساهدة مراحل                | دردس درخواست                           |             |              |            |                       |                               |
|                                 | رديف                        | مرحله                                  | تاريخ تكميل | تکمیل کنندہ  | توضيحات    | نتیجه ی مرحله         | مستند ضميمه                   |
| ت ریزسیستم رتبه بندی            | 1                           | ثبت درخواست                            | 1hdVV10\0A  |              |            | تائید شد              |                               |
| 🗅 زیرسیستم ارجاع کار 🔹          | Y                           | تكميل اطلاعات                          | \\%9\\\\/∘Y | طرقبه شانديز |            | تائید شد              |                               |
| 🗅 زیرسیستم شهرک های کشاورزی >   | ٣                           | تكميل اطلاعات                          | 1//9//1/1/1 | طرقبه شانديز |            | تائید شد              |                               |
|                                 | استعلام جدید<br>مشخصات واحد | -                                      |             |              |            |                       |                               |
|                                 | افزودن نقاط FM              | UT                                     |             |              |            |                       |                               |
|                                 | مشاهده پرونده               | و مستندات                              |             |              |            |                       |                               |
|                                 | اعلام نتیجه ی ب             | بررسی                                  |             |              |            |                       |                               |
|                                 |                             |                                        |             |              |            |                       |                               |

| i آخرین تغییرات سیستم 🗅 راهنمای سیستم 🔹 امیر اشرفی 🗱   |      |               |                        |                      | ≡          | سیستم یکپارچه ی خدمات الکترونیک |
|--------------------------------------------------------|------|---------------|------------------------|----------------------|------------|---------------------------------|
| 🖌 خانه > فرآیند شهرک گلخانه > مرحله برسی کارشناس استان |      |               | حله برسی کارشناس استان | <b>برک گلخانه</b> مر | فرآیند شھ  |                                 |
|                                                        |      |               |                        | رونده ی متقاضی       | مشاهده پ   |                                 |
|                                                        | 1    |               | واست                   | براحل گردش درخ       | مشاهده ه   | 🕷 صفحه اصلی                     |
| مشاهده لیست استعلامات (در صورت لزوم)                   |      |               |                        |                      |            | 🗅 زیرسیستم عضویت 🔹              |
|                                                        |      |               |                        | تعلامات              | ليست اسن   | 🗅 زیرسیستم رتبه بندی 🔹          |
| تاريخ پاسخ شماره پاسخ نتيجه استعلام مستندات ضميمه      | مرجع | شماره استعلام | تاريخ استعلام          | مرحله                | رديف       | 🗅 زیرسیستم ارجاع کار 🔹 >        |
|                                                        |      |               |                        |                      |            | ۲ زیرسیستم شهرک های کشاورزی >   |
|                                                        |      |               |                        | عديد                 | استعلام ج  |                                 |
|                                                        |      |               |                        | واحد                 | مشخصات     |                                 |
|                                                        |      |               |                        |                      |            |                                 |
|                                                        |      |               |                        | اط MIU               | افزودن نق  |                                 |
|                                                        |      |               | ,                      | رونده و مستندات      | مشاهده پ   |                                 |
|                                                        |      |               |                        | به ی بررسی           | اعلام نتيج |                                 |
|                                                        |      |               |                        |                      |            |                                 |
|                                                        |      |               |                        |                      |            |                                 |
|                                                        |      |               |                        |                      |            |                                 |
|                                                        |      |               |                        |                      |            |                                 |
|                                                        |      |               |                        |                      |            |                                 |
|                                                        |      |               |                        |                      |            |                                 |

| i آخرین تغییرات سیستم 🗅 راهنمای سیستم 😫 امیر اشرفی 🕫   |      |                            |                                                                                  | ≡                            | سیستم یکپارچه ی خدمات الکترونیک |
|--------------------------------------------------------|------|----------------------------|----------------------------------------------------------------------------------|------------------------------|---------------------------------|
| 🖨 خانه 🗧 فرآیند شهرک گلخانه 🗧 مرحله برسی کارشناس استان |      |                            | ی کارشناس استان                                                                  | فرآیند شهرک گلخانه مرحله برس |                                 |
|                                                        |      |                            |                                                                                  | مشاهده پرونده ی متقاضی       |                                 |
|                                                        |      |                            |                                                                                  | م شاهده م امل گردش د خمان    | 1 صفحه اصلی                     |
|                                                        |      |                            |                                                                                  | مساهدة مراحل دردس درخواست    | ] زيرسيستم عضويت 🔹 >            |
|                                                        |      |                            |                                                                                  | ليست استعلامات               | ] زیرسیستم رتبه بندی 🔹 🗧        |
| ر صورت لزوم                                            | ات د | درج استعلام                |                                                                                  | استعلام حديد                 | ] زیرسیستم ارجاع کار            |
|                                                        | Ê    | تاريخ استعلام              |                                                                                  | شماره استعلام                | C زیرسیستم شهرک های کشاورزی >   |
|                                                        |      |                            |                                                                                  | مرجع استعلام                 |                                 |
|                                                        | Ê    | تاريخ پاسخ                 |                                                                                  | شماره پاسخ                   |                                 |
|                                                        |      |                            |                                                                                  | خلاصه نتیجه ی استعلام        |                                 |
|                                                        |      |                            | No file chosen Choose File                                                       | مستندات ضميمه                |                                 |
|                                                        |      | ر قالب یک فایل فشردہ ارسال | راهنما : در صورتیکه مستندات ضمیمه بیش از یک فایل می باشد ، آنها را در<br>نمایید. |                              |                                 |
|                                                        |      |                            |                                                                                  | ثبت نتيجه                    |                                 |
|                                                        |      |                            |                                                                                  | مشخصات واحد                  |                                 |
|                                                        |      |                            |                                                                                  |                              |                                 |
|                                                        |      |                            |                                                                                  | افزودن نقاط UIM              |                                 |
|                                                        |      |                            |                                                                                  | مشاهده پرونده و مستندات      |                                 |
|                                                        |      |                            |                                                                                  | اعلام نتیجه ی بررسی          |                                 |
|                                                        |      |                            |                                                                                  |                              |                                 |

| 🗟 امیر اشرفی 🕱             | i آخرین تغییرات سیستم 🔺 راهنمای سیستم |              | =                                              | سیستم یکپارچه ی خدمات الکترونیک |
|----------------------------|---------------------------------------|--------------|------------------------------------------------|---------------------------------|
| - مرحله برسی کارشناس استار | 🖌 خانه 🗧 فرآیند شهرک گلخانه           | استان        | <b>فرآیند شهرک گلخانه</b> مرحله برسی کارشناس ا |                                 |
|                            |                                       |              | مشاهده پرونده ی متقاضی                         |                                 |
|                            |                                       |              | مشاهده مراحل گردش درخواست                      |                                 |
|                            |                                       |              | ليست استعلامات                                 |                                 |
|                            |                                       |              | استعلام حديد                                   |                                 |
|                            |                                       |              | مشخصات واحد                                    | 🗅 زیرسیستم شهرک های کشاورزی >   |
|                            | مشاهده، اصلاح مشخصات تكميل            | ١۶٠٠٠        | مساحت کل (مترمربع)                             |                                 |
|                            | شده شهرک در مراحل قبل توسط            | 90000        | سطح مفید واحدهای تولیدی (مترمربع)              |                                 |
|                            | <b>کار شناسی استان</b>                | هیدروپوریک * | نوع بستر کشت<br>میزان تخصیص آب (لیتر بر ثانیه) |                                 |
|                            |                                       | قنات 🔻       | نحوه تامين آب                                  |                                 |
|                            |                                       | /••          | مصرف برق (کیلووات ساعت)                        |                                 |
|                            |                                       | •            | مصرف گاز (مترمکعب)                             |                                 |
|                            |                                       |              | شماره پروانه بهره برداری آب                    |                                 |
|                            |                                       | ۲.           | شماره نامه استعلام از اداره کاز                |                                 |
|                            |                                       | 17           |                                                |                                 |

|                            |                                        | شخصات واحد            |
|----------------------------|----------------------------------------|-----------------------|
| مشاهده، اصلاح مشخصات تکمیل | مساحت کل (مترمربع)                     |                       |
|                            | ید واحدهای تولیدی (مترمربع)            | سطح مف                |
| شده شهرک در مراحل قبل توسط | نوع بستر کشت هیدروپونیک 🔻              |                       |
| . 1- 1 1. 4 10             | ان تخصیص آب (لیتر بر ثانیه) ۱۴.۵       | ميز                   |
| کارستاس آستان              | نحوه تامين آب قنات 👻                   |                       |
|                            | مصرف برق (کیلووات ساعت)                |                       |
|                            | مصرف گاز (مترمکعب) ۰                   |                       |
|                            | شماره پروانه بهره برداری آب            |                       |
|                            | یماره نامه استعلام از اداره گاز        | ۵                     |
|                            | اشتغال (نفر) ۲۰                        |                       |
|                            | تعداد واحد های تولیدی ۹۰               |                       |
|                            | استخر ذخیره آب (متر مکعب)<br>۲۵۰۰      | مساحت                 |
|                            | مساحت دفتر کار (متر مربع)<br>۲۵۰       |                       |
|                            | مساحت نگهبانی (متر مربع) ۴۵۰           |                       |
|                            | مساحت انبار (متر مربع) ۵۰۰             |                       |
|                            | مساحت تاسیسات (متر مربع) ۴۵۰           |                       |
|                            | مورت و بسته بندی (متر مربع)<br>۴۵۰     | مساحت سردخانه، اطاق u |
|                            | افزودن محصول پیشنهادی افزودن           |                       |
|                            | <b>محصولات پیشنهادی</b> سبزی وصیفی جات |                       |
|                            | مولات پیشنهادی (تن در سال) ۴۰۵۰        | ظرفيت توليد محد       |
|                            | محصولات پیشنهادی<br>محصولات پیشنهادی   |                       |
|                            | مولات پیشنهادی (تن در سال)             | ظرفيت توليد مح        |

| 🕷 خانه > فرآیند شهرک گلخانه > مرحله برسی کارشناس | ر <b>ایند شهرک کلخانه</b> مرحله برسی کارشناس استان |
|--------------------------------------------------|----------------------------------------------------|
|                                                  | مشاهده پرونده ی متقاضی                             |
|                                                  | مشاهده مراحل گردش درخواست                          |
|                                                  | ليست استعلامات                                     |
|                                                  | استعلام جديد                                       |
|                                                  | مشخصات واحد                                        |
|                                                  | افزودن نقاط UTM                                    |
| مشاهده و درج و در صورت لزوم                      | افزودن نقاط UTM افزودن                             |
| <b>اصلاح نقاط</b> utm                            | ۷۰۴۴۰۵ <b>X UTM *</b>                              |
|                                                  | ۲۰۳۳۵۷۰ <b>۲ UTM *</b>                             |
|                                                  | * زون ۲۰<br>حذف                                    |
|                                                  | ۷۰۴۸۴۹ <b>X UTM *</b>                              |
|                                                  | <u>۲۰۳۳۰۰۰</u> ۲ UTM *                             |
|                                                  | * زون *                                            |
|                                                  | حذف                                                |
|                                                  |                                                    |

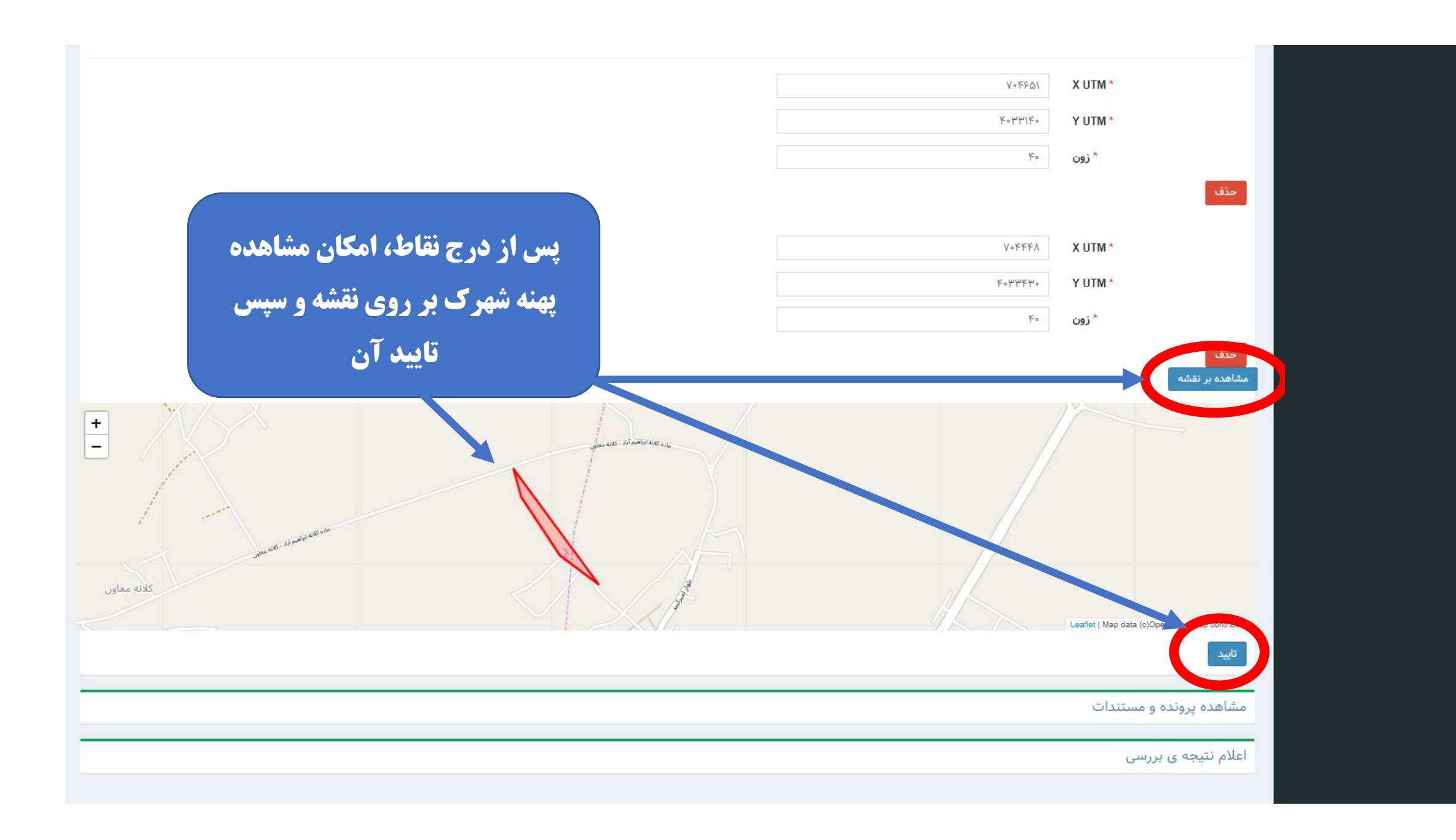

| مشاهده مراحل گردش درخواست.<br>لیست استعلامات<br>مشخصات واحد<br>افزودن نقاط MTU<br>مشاهده پرونده و مستندات<br>مشاهده پرونده و مستندات |                         |                               |
|----------------------------------------------------------------------------------------------------|-------------------------|-------------------------------|
| لیست استعلامات<br>مشخمات واحد<br>افزودن نقاط ۱۳۱۲<br>مشاهده پرونده و مستندات<br>اعلام نتیجه ی بررسی                                  |                         | مشاهده مراحل گردش درخواست     |
| لیستا استفاده<br>ماوری ۲<br>افزودن نقاط MTU<br>اعلام نتیجه ی بررسی<br>علام نتیجه ی بررسی                                             |                         |                               |
| الستعلام جدید<br>مشخصات واحد<br>افزودن نقاط MTM<br>مشاهده پرونده و مستندات<br>اعلام نتیجه ی بررسی                                    |                         |                               |
| شاوری ۲<br>مشخصات واحد<br>افزودن نقاط MTU<br>مشاهده پرونده و مستندات<br>اعلام نتیجه ی بررسی                                          |                         | استعلام جديد                  |
| مشخصات واحد<br>افزودن نقاط UTM<br>مشاهده پرونده و مستندات<br>اعلام نتیجه ی بررسی                                                     |                         | کشاورزی >                     |
| افزودن نقاط UTM<br>مشاهده پرونده و مستندات<br>اعلام نتیجه ی بررسی                                                                    |                         | مشخصات واحد                   |
| افزودن نقاط UTM<br>مشاهده پرونده و مستندات<br>اعلام نتیجه ی بررسی                                                                    |                         |                               |
| مشاهده پرونده و مستندات<br>اعلام نتیجه ی بررسی                                                                                       |                         | افزودن نقاط UTM               |
| مشاهده پرونده و مستندات<br>اعلام نتیجه ی بررسی                                                                                       |                         |                               |
| اعلام نتیجه ی بررسی                                                                                                    |                         | المساهدة پروندة و مستندات الم |
|                                                                                                    |                         |                               |
|                                                                                                    | مشاهده پرونده و مستندات |                               |
|                                                                                                    |                         |                               |
|                                                                                                    |                         |                               |
|                                                                                                    |                         |                               |
|                                                                                                    |                         |                               |
|                                                                                                    |                         |                               |
|                                                                                                    |                         |                               |
|                                                                                                    |                         |                               |
|                                                                                                    |                         |                               |
|                                                                                                    |                         |                               |
|                                                                                                    |                         |                               |
|                                                                                                    |                         |                               |
|                                                                                                    |                         |                               |
|                                                                                                    |                         |                               |
|                                                                                                    |                         |                               |
|                                                                                                    |                         |                               |
|                                                                                                    |                         |                               |
|                                                                                                    |                         |                               |
|                                                                                                    |                         |                               |
|                                                                                                    |                         |                               |
|                                                                                                    |                         |                               |
|                                                                                                    |                         |                               |

### مشاهده پرونده و مستندات

مشخصات شهرک کشاورزی : موقعیت مرکز : خراسان رضوی-بینالود-شاندیز-نشانی شهرک : اراضی روستای شمعلی بخش شاندیز ۹۱۵۵۲/۱۴۲۵۴ : ۲۰ X Utm : ۷۰۴۶۵۵ Y Utm : ۴۰۳۳۵۰۰ Zone Utm ۲۰ X Utm : ۷۰۴۶۵۹ Y Utm : ۴۰۳۳۱۶۰ Zone Utm ۲۰ X Utm : ۷۰۴۶۵۱ Y Utm : ۴۰۳۳۱۶۰ Zone Utm ۲۰ X Utm : ۷۰۴۶۶۸ Y Utm : ۴۰۳۳۴۳۰ Zone Utm ۲۰ شاهده در قسمت 'افزودن نقاط utm

# مشاهده و بررسی مستندات تکمیل شده در مراحل قبل

# توسط کارشناس استان

| دانلود | تاریخ بارگذاری | توضيحات            | نوع فايل                                                                                   | رديف |
|--------|----------------|--------------------|--------------------------------------------------------------------------------------------|------|
| •      | 1297/11/12     |                    | • نتیجه آزمایش خاک (در صورت کشت خاکی) (ممهور به مهر آزمایشگاه) (شهرک خصوصی)                | ١    |
| ۵      | 1297/11/12     | گزارش بازدید مشترک | • گزارش بازدید کارشناس سازمان نظام مهندسی کشاورزی و تهیه کروکی (با مختصات UTM) -شهرک خصوصی | ۲    |
| 4      | 1297/11/12     | ازمایش اب          | • نتیجه آزمایش کیفی آب (ممهور به مهر آزمایشگاه) (شهرک خصوصی)                               | ٣    |
| 0      | 1297/11/12     |                    | • سند مالکیت زمین (شهرک خصوصی)                                                             | ۴    |
| ۵      | 1297/11/12     |                    | • تعهدنامه محضری محیط زیست و فعالیتهای کشاورزی (شهرک خصوصی)                                | ۵    |
| ۵      | 1297/11/15     |                    | • طرح توجیه فنی، اقتصادی و مالی تهیه شده توسط مشاور رتبه بک (شهرک خصوصی)                   | ۶    |
| ۵      | 189V/11/02     | شناسنامه           | تصویر رنگی صفحه اول شناسنامه                                                               | ۷    |
| 0      | 189V/11/02     | کارت ملی           | تصویر رنگی کارت ملی                                                                        | ٨    |
| ۵      | 1297/11/02     |                    | • سایت پلان تایید شده توسط مهندس مشاور ذیصلاح (شهرک خصوصی)                                 | ٩    |
| ۵      | 1298/10/20     | تامین آب           | • پروانه بهره برداری و یا حق آبه از منابع آبی پایدار (شهرک خصوصی)                          | ١٠   |
|        |                |                    |                                                                                            |      |

| مساحت سردخانه، اطاق<br>سورت و بسته بندی (متر<br>مربع) | مساحت<br>تاسیسات<br>(متر مربع) | مساحت<br>انبار (متر<br>مربع) | مساحت<br>نگهبانی<br>(متر مربع) | مساحت<br>دفتر کار<br>(متر مربع) | مساحت استخر<br>ذخیرہ آب (متر<br>مکعب) | تعداد<br>واحد<br>های<br>تولیدی | اشتغال<br>(نفر) | شماره نامه<br>استعلام از<br>اداره گاز | شماره<br>پروانه بهره<br>برداری آب | مصرف گاز<br>(مترمکعب) | مصرف برق<br>(کیلووات<br>ساعت) | نحوہ<br>تامین<br>آب | میزان<br>تخصیص آب<br>(لیتر بر ثانیه) | نوع بستر<br>کشت | سطح مفید<br>واحدهای تولیدی<br>(مترمربع) | مساحت<br>کل<br>(مترمربع) |
|-------------------------------------------------------|--------------------------------|------------------------------|--------------------------------|---------------------------------|---------------------------------------|--------------------------------|-----------------|---------------------------------------|-----------------------------------|-----------------------|-------------------------------|---------------------|--------------------------------------|-----------------|-----------------------------------------|--------------------------|
| ۴۵۰                                                   | ۴۵۰                            | ۵۰۰                          | ۴۵۰                            | ۴۵۰                             | ۴۵۰۰                                  | ٩٠                             | ۲۰              |                                       |                                   | ۰                     | 100                           | قنات                | ۱۴.۵                                 | هيدروپونيک      | ٩٠٠٠٠                                   | 150000                   |

| محصولات پیشنهادی و ظرفیت                 |                  |
|------------------------------------------|------------------|
| ظرفیت تولید محصولات پیشنهادی (تن در سال) | محصولات پیشنهادی |
| ۲۰۵۰                                     | سبزى وصيفى جات   |
| ۵۰۰                                      | میوه های استوایی |

|                                                                          | مشاهده مراحل گردش درخواست                                                                                                    |
|--------------------------------------------------------------------------|----------------------------------------------------------------------------------------------------|
|                                                                          | ليست استعلامات                                                                                                    |
|                                                                          | استعلام جديد                                                                                                    |
|                                                                          | مشخصات واحد                                                                                                    |
| . حله آخر در کار تارا . کار شناس استارن:                                 | افزودن نقاط UTM                                                                                                    |
| ر <b>عده با عر در در در میانی استان.</b><br>تایید و یا عدم تایید درخواست | مشاهده پرونده و مستندات                                                                                                    |
|                                                                          | اعلام نتیجه ی بررسی                                                                                                    |
| *                                                                        | مدارک اسکن شده با اصل مدارک ارائه شده توسط متقاضی ، مطابقت دارد.                                                              |
|                                                                          | مستندات ضمیمه<br>حذف انتخاب<br>راهنما : در صورتیکه مستندات ضمیمه بخن از یک فایل می باشد ، آنها را در قالب یک فایل فشرده ارسال |
|                                                                          | نمایید.                                                                                                    |
|                                                                          | توضيحات / موارد فابل توجه                                                                                                    |
|                                                                          |                                                                                                    |

| 🗴 آخرین تغییرات سیستم 🔺 راهنمای سیستم 😫 امیر اشرفی 🛪       | ≡                                                     | ىيستم يكپارچە ى خدمات الكترونيک |
|------------------------------------------------------------|-------------------------------------------------------|---------------------------------|
| ظنه > فرآیند شهرک گلخانه 者                                 | <b>زیرسیستم شهرک های کشاورزی</b> > فرآیند شهرک گلخانه |                                 |
|                                                            | مراحل فرايند شهرك كلحانه                              |                                 |
| +                                                          | 🕄 جستجو                                               |                                 |
| +                                                          | 🕄 راهنما                                              |                                 |
|                                                            | 🔍 ثبت درخواست                                         |                                 |
| ورود به مرحله                                              |                                                       |                                 |
| پس از تایید در خواست در مرحله اد پرونده در این مرحله ۱۱۴   | لم الطلاعات                                           |                                 |
| کارشناس استان، درخواست به مرحله                            |                                                       |                                 |
| کارتابل رییس استان منتقل میشود عداد پرونده در این مرحله ۲۰ | لم برسی کارشناس استان                                 |                                 |
| ورود به مرحله                                              |                                                       |                                 |
| ۲ تعداد پرونده در این مرحله : ۲                            | 🗖 بررسی رئیس سازمان استان                             |                                 |
| ورود به مرحله                                              |                                                       |                                 |
| € تعداد پرونده در این مرحله : ۱۰                           | 🔎 چاپ مجوز                                            |                                 |
| ورود به مرحله                                              |                                                       |                                 |
| € تعداد پرونده در این مرحله : •                            | لظارت شرکت شهرک ها                                    |                                 |
| ورود به مرحله                                              |                                                       |                                 |

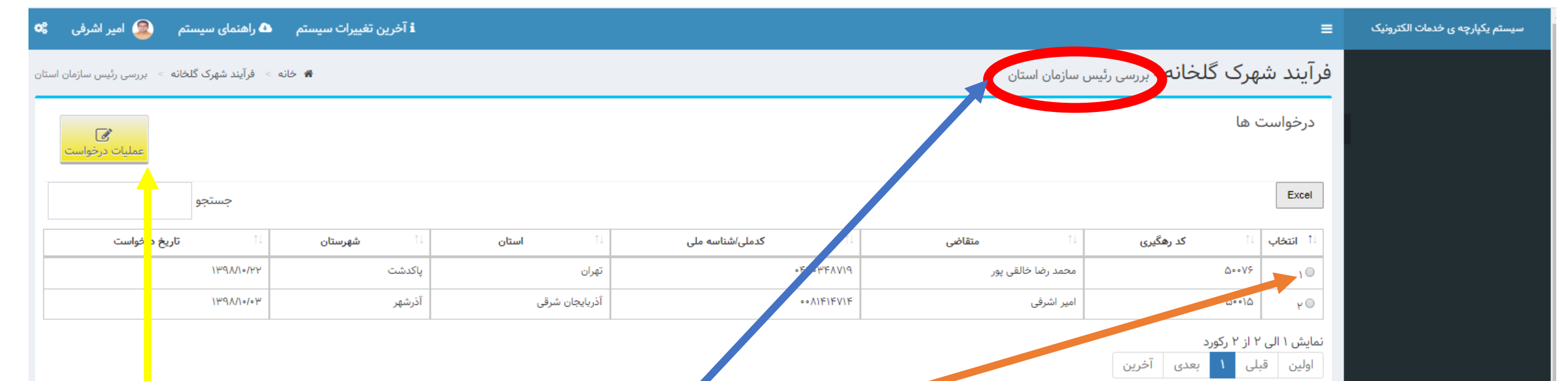

در کارتابل رییس استان همانند کارتابل کارشناس استان ، درخواست ها قابل مشاهده است و با انتخاب درخواست و زدن عملیات درخواست وارد منو مدارک و مستندات درخواست شده و درخواست برای رییس استان قابل مشاهده، بررسی و تایید یا عدم تایید می باشد.

| ا آخرین تغییرات سیستم 🗅 راهنمای سیستم 😫 امیر اشرفی 🕫 i | م یکپارچه ی خدمات الکترونیک |
|--------------------------------------------------------|-----------------------------|
|                                                        |                             |
| مشاهده پرونده ی متقاضی                                 |                             |
| مشاهده مراحل گردش درخواست                              |                             |
| ليست استعلامات                                         |                             |
| استعلام جديد                                           |                             |
| مشخصات واحد                                            |                             |
| افزودن نقاط UTM                                        |                             |
| مشاهده پرونده و مستندات                                |                             |
| اعلام نتیجه ی بررسی                                    |                             |

| i آخرین تغییرات سیستم 🗅 راهنمای سیستم 🧕 امیر اشرفی 🚦                          | =                                              | سیستم یکپارچه ی خدمات الکترونیک |
|-------------------------------------------------------------------------------|------------------------------------------------|---------------------------------|
| انه > فرآیند شهرک گلخا 🖌                                                      | زیرسیستم شهرک های کشاورزی > فرآیند شهرک گلخانه |                                 |
|                                                                               | مراحل فرآيند شهرک گلخانه                       |                                 |
| +                                                                             | 🕄 جستجو                                        |                                 |
| +                                                                             | 🕄 راهنما                                       |                                 |
|                                                                               | 😡 < ثبت درخواست                                |                                 |
| ورود به مرحله                                                                 |                                                |                                 |
| 🖻 تعداد پرونده در این مرحله : ۱۱۴                                             | لم الملاعات                                    |                                 |
| ورود به مرحله                                                                 |                                                |                                 |
| پس از تایید درخواست توسط ریاست محترم سازمان <sup>پرونده در این مرحله ۲۰</sup> | لا برسی کارشناس استان                          |                                 |
| استان، درخواست به مرحله صدور مجوز منتقل شده و                                 |                                                |                                 |
| محوز برای متقاضی صادر می گردد.                                                | 🗛 < بررسی رئیس سازمان استان                    |                                 |
| ورود به مرحله                                                                 |                                                |                                 |
| ⊂ تعداد پرونده در این مرحله : ۱۰                                              | 🔎 چاپ مجوز                                     |                                 |
| ورود به مرحله                                                                 |                                                |                                 |
| ظ تعداد پرونده در این مرحله : •                                               | 😡 ( نظارت شرکت شهرک ها                         |                                 |
| ورود به مرحله                                                                 |                                                |                                 |

=

| چاپ مجوز |  | شهرک گلخانه | فرآيند |  | خانه | ń |
|----------|--|-------------|--------|--|------|---|
|----------|--|-------------|--------|--|------|---|

| 🗌 خانه > فرآیند شهرک گلخانه > چاپ مجوز |                   |                             |                   |                             | هرک گلخانه چاپ مجوز | فرآيند شړ |
|----------------------------------------|-------------------|-----------------------------|-------------------|-----------------------------|---------------------|-----------|
| <b>کی</b><br>صدور مجوز                 | <b>مدور مجوز،</b> | <b>خواست و زدن <i>م</i></b> | با انتخاب در      | Γ                           | ا ها                | درخواست   |
| جستجو                                  | اپ می گردد        | <b>قاضی صادر و چ</b>        | مجوز برای مت      |                             |                     | Excel     |
| نا تاريخ درخواست                       | 11 شهرستان        | ا↑ استان                    | ث کدملی/شناسه ملی | متقاضى                      | ل کد رهگیری ک       | 🔱 انتخاب  |
| ۱۳۹۸/۱۰/۲۶                             | كردكوئ            | گلستان                      | የተደለዩያሥያባት        | ، قائمی                     | یهرا، ۵۰۰۹۱         | 10        |
| 1mdVV10/A.k                            | آق قلا            | گلستان                      | 1411144444        | د طغیانی خر اسگانی          | ۵۰۰۸۳               | ۲         |
| /₩dV\/•V.k                             | شيراز             | فارس                        | ۱۰۵۳۰۲۰۲۷۶        | ت تعاونی تولر روستایی لپوئی | ۵۰۰۶۱ شرک           | ۳ 🔾       |
| 1mdVV10\0.k                            | بهشهر             | مازندران                    | ۲۰۹۳۵۳۸۸۳۰        | ضا کاظمی                    | ۵۰۰۲۳               | ۴ 🔘       |
| ۱۳۹۸/۱۰/۰۳                             | آذرشهر            | آذربایجان شرقی              | ••VIFIEA1E        | اشرفى                       | ۵۰۰۲۲ امیر          | ۵         |
| ١٣٩٨/١٥/٥٣                             | آذرشهر            | آذربایجان شرقی              | ••VIFIEA1E        | اشرفى                       | ۵۰۰۲۰ امیر          | ۶ 🔘       |
| ۱۳۹۸/۱۰/۰۳                             | آذرشهر            | آذربایجان شرقی              | ••४•४•४९१।        | درضا طاهری                  | ۵۰۰۱۹               | ۷O        |
| 1mdVV0%                                | آذرشهر            | آذربایجان شرقی              | ৽৽৴৽৸৸৸ঀ৴৸        | درضا طاهری                  | ۵۰۰۱۱               | ٨٩        |
| 1mdW0%h                                | دماوند            | تهران                       | ۰۰۸۱۶۷۳۱۹۱        | وبه محمد زمانی              | ۵۰۰۰۹ محب           | ٩         |
| \#9\/\•/•\                             | آذرشهر            | آذربایجان شرقی              | ००४०४०१२११        | درضا طاهری                  | ۵۰۰۰۲               | ۱.        |

نمایش ۱ الی ۱۰ از ۱۰ رکورد

اولین قبلی ۱ بعدی آخرین

در مرحله چاپ مجوز درخواست هایی که توسط ریاست محترم سازمان استان تایید شده اند و آماده چاپ می باشند قابل مشاهده است

| خانه > فرآیند شهرک گلخانه > مر | *       |                              |             | آیند شهرک گلخان مرحله چاپ مجوز | فر |
|--------------------------------|---------|------------------------------|-------------|--------------------------------|----|
|                                |         |                              |             | مشاهده پرونده ی متقاضی         |    |
|                                |         |                              |             | مشاهده مراحل گردش درخواست      |    |
| نتیجه ی مرحله                  | توضيحات | تكميل كننده                  | تاريخ تكميل | رديف مرحله                     |    |
| تائید شد                       |         | کاربر ۲۵ شرکت شهرک ها گلستان | IMAVVIVIA   | ۱ تکمیل اطلاعات                |    |
| تائید شد                       |         | رحمت سمیعی                   | 1/P9/11/1/  | ۲ برای کارشناس استان           |    |
| تائید شد                       |         | رحمت سميعى                   | 1/29V/11/15 | ۳ بررسی رئیر سازمان استان      |    |
|                                |         |                              |             |                                |    |
|                                |         |                              |             | صدور پروانه و نبت دبیرخانه     |    |
|                                |         |                              |             |                                |    |
|                                |         |                              |             |                                |    |
|                                |         |                              |             |                                |    |
|                                |         |                              |             |                                |    |
|                                |         | . مدرک به همراه تاریخ عملیات | مشاهده ک دش |                                |    |
|                                |         |                              |             |                                |    |
|                                |         |                              |             |                                |    |
|                                |         |                              |             |                                |    |
|                                |         |                              |             |                                |    |

| 📽 آخرین تغییرات سیستم 🗅 راهنمای سیستم 🧕 امیر اشرفی 🔹 |                                |                                | ≡     | سیستم یکپارچه ی خدمات الکترونیک |
|------------------------------------------------------|--------------------------------|--------------------------------|-------|---------------------------------|
| ظنه > فرآیند شهرک گلخانه > مرحله چاپ مجوز 🖌          | پ مجوز                         | <b>د شهرک گلخان م</b> رحله چار | فرآيد |                                 |
|                                                      |                                | باهده پرونده ی متقاضی          | مش    |                                 |
|                                                      |                                | باهده مراحل گردش درخواست       | مش    |                                 |
|                                                      |                                | ور پروانه و ثبت دبیرخانه       | صد    |                                 |
|                                                      | 18 00/1/12 11 18 0 4/11/12 - 1 | متقاضى                         |       |                                 |
|                                                      |                                | مدت پروانه<br>توضیحات          |       |                                 |
|                                                      |                                | ىدور پروانە                    | ص     |                                 |
|                                                      |                                |                                |       |                                 |
|                                                      |                                |                                |       |                                 |
| <b>یل مرحله چاپ مجوز پس از حصول اطمینان از</b>       | در داخ                         |                                |       |                                 |
| صدور مجوز، صدور پروانه را میزنیم                     |                                |                                |       |                                 |
|                                                      |                                |                                |       |                                 |
|                                                      |                                |                                |       |                                 |
|                                                      |                                |                                |       |                                 |
|                                                      |                                |                                |       |                                 |
|                                                      |                                |                                |       |                                 |
|                                                      |                                |                                |       |                                 |

| ىيستم 🔺 راھنماى سيستم 🙎 امير اشرفى 🕱         | i آخرين تغييرات س                                               | =                            | ىتم يكپارچە ى خدمات الكترونيك |
|----------------------------------------------|-----------------------------------------------------------------|------------------------------|-------------------------------|
| 🕷 خانه > فرآیند شهرک گلخانه > مرحله چاپ مجوز | ب مجوز                                                          | فرآيند شهرک گلخان مرحله چاپ  |                               |
|                                              |                                                                 | مشاهده پرونده ی متقاضی       |                               |
|                                              |                                                                 | مشاهده مراحل گردش درخواست    |                               |
|                                              |                                                                 | صدور پروانه و ثبت دبیرخانه   |                               |
|                                              | 1500/1764 - 11 1898/17/14 - 1                                   | متقاضى                       |                               |
|                                              |                                                                 | مدت پروانه<br>توضیحات        |                               |
|                                              |                                                                 | صدور پروانه                  |                               |
|                                              | در این مرحله، روی مجوز و پشت آن قابل رویت و سپس<br>چاپ می باشد. | مشاهده روی مجوز مشاهده پشت م |                               |
|                                              |                                                                 |                              |                               |
|                                              |                                                                 |                              |                               |
|                                              |                                                                 |                              |                               |
|                                              |                                                                 |                              |                               |
|                                              |                                                                 |                              |                               |
|                                              |                                                                 |                              |                               |
|                                              |                                                                 |                              |                               |

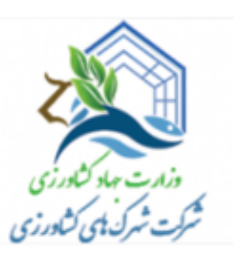

شماره پروانه : ۹۸۲۸۱۱۱۰۰۱۱ تاریخ صدور : ۱۳۹۸/۱۱/۱۴

مدت اعتبار : دو سال

صادره دارای

تمامی مجوزهای

QR **کد م**ی

باشند

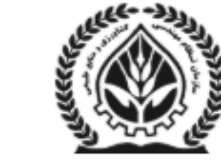

سازمان نظام مهندسي كشاورزي و منابع طبيعي جمهورى اسلامى ايران

> پروانه تأسيس شهرک گلخانه 1 ١ + + 1

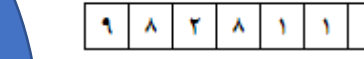

شده در مرحله

روی مجوز صادر

قبل

این مجوز به استناد دستورالعمل نظام صدور پروانه های واحدهای گلخانه ای و قارچ خوراکی ابلاغیه شماره ۲۰۰/۶۶۶۸ مورخ ۱۳۹۸/۰۵/۰۴ وزارت جهاد کشاورزی و بنا به درخواست شماره <u>۵۰۰۹۱</u> مورخ <u>۱۳۹۸/۱۰/۲۶</u> شرکت شهرکهای کشاورزی با شماره ثبت <u>۴۹۵۳۲</u> و شناسه <u>۱۰۱۰۰۹۴۷۰۶۵</u> به آدرس دفتر مرکزی <u>شهرستان کردکوی بخش</u> <u>مرکزی دهستان سدن رستاق غربی آبادی مرکز آموز کشاورزی</u> کد پستی <u>۴۸۸۵۱۷۴۱۴۵</u> جهت ایجاد شهرک کشاورزی (گلخانه ای) <u>النگ</u>همراه با زنجیره تولید (شامل سردخانه، سورتینگ، بستهبندی، گلخانه تولید نشاء و ...) به آدرس استان <u>گلستان</u>، شهرستان <u>کردکوئ</u> پلاک ثبتی . <u>۱۶۷</u> فرعی از <u>۸۷</u> اصلی بخش <u>۲</u> اراضی <u>کردکوی</u> با مشخصات ذیل صادر گردیده است.

| ابنيه واحد | مشخصات واحد                 |             |                  |            |                                |                                |                     |
|------------|-----------------------------|-------------|------------------|------------|--------------------------------|--------------------------------|---------------------|
| مساحت      | . امتر دفتر                 | مساحت استخر | ميزان سوخت مورد  | ميزان برق  | م بر بالديد ال                 | و دار تخور و                   | سطح زير كشت         |
| نگهبانی    | مساحب دفتر<br>کار (مترویده) | ذخيره آب    | نياز             | مورد نياز  | سماره پروانه بهره<br>دیدارم آب | میران تحصیص<br>آب (ا.ت./ثانیه) | واحدهای تولیدی (متر |
| (مترمربع)  | کار (مترمربع)               | (مترمکعب)   | (مترمكعب / ليتر) | (کیلو وات) | برد،ری اب                      | اب (بيدر الابية)               | مربع)               |
| •          | •                           | ۲           | ٩                | ۲۵۰۰۰      | 141+058/151/8+4                | ۴                              | ¥0                  |

| مختصات جغرافيايى |        |         |         |  |  |
|------------------|--------|---------|---------|--|--|
| 14099-           | 140994 | 246+42  | 246-46  |  |  |
| ¥+1181           | *-*14* | F-A1Y0- | ¥+X189+ |  |  |

دت اعتبار این پروانه از تاریخ صدور دوسال است. ن پروانه غیر قابل انتقال می باشد. جرای تعهدات متقاضی به شرح ظهر پروانه الزامی است.

رحمت سميعى ریی<del>س ساز</del>مان گلستان

#### <u>تعهدات متقاضى:</u>

- منقاضى متعهد مى شود تأسيسات، ساختمان و ابنيه مربوطه به گلخانه را طبق طرح و نقشه مصوب و مطابق با دستور العمل هاي موجود در نظام گلخانه ايجاد نمايد.
  - 2. منتاضى منعهد مى گردد عمليات پروژه خود را با هماهنگى و اطلاع مهندس ناظر و پس از بازديد، تاييد و تكميل فرم شروع عمليات توسط ناظر، أغاز نمايد.
    - 3. فعالیت در شهرک صرفاً مطابق طرح مصوب می باشد
    - 4. تعيين تكليف اراضي ملى و دولتي واڭذار شده نوسط دولت منوط به اجراي كامل طرح و رعايت شرايط و ضوابط جاري واڭذاري مي باشد.
      - 5. دارنده پروانه تأسیس باید نسبت به بیمه ساختمانها، تأسیسات و سایر تجهیزات موجود در شهرک اقدام نماید.

#### نام و نام خانوادگی / نماینده تام الاختیار شرکت امضا و تاریخ

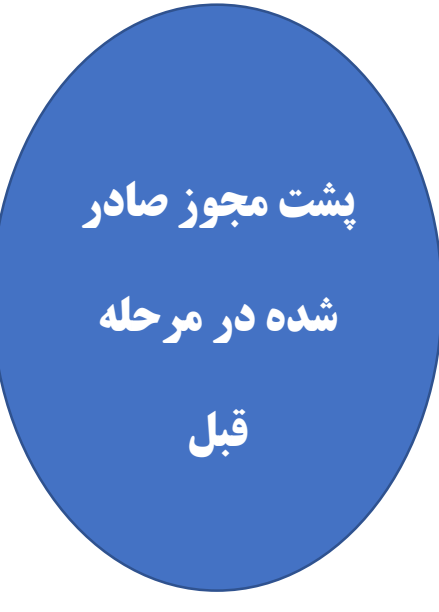

| i آخرین تغییرات سیستم 🗅 راهنمای سیستم 😫 امیر اشرفی 🗱                                  | E                              | میستم یکپارچه ی خدمات الکترونیک |
|---------------------------------------------------------------------------------------|--------------------------------|---------------------------------|
| ا مجوز ایند شهرک گلخانه > مرحله چاپ مجوز 🟀 خانه > فرآیند شهرک گلخانه > مرحله چاپ مجوز | فرآيند شهرک گلخان مرحله چاپ    |                                 |
|                                                                                       | مشاهده پرونده ی متقاضی         |                                 |
|                                                                                       | مشاهده مراحل گردش درخواست      |                                 |
|                                                                                       | صدور پروانه و ثبت دبیرخانه     |                                 |
|                                                                                       | متقاضى                         |                                 |
| از : ۱۳۹۸/۱۱/۱۲ الی : ۱۴۰۰/۱۱/۱۲                                                      | مدت پروانه                     |                                 |
|                                                                                       | توصيحات                        |                                 |
|                                                                                       | صدور پروانه                    |                                 |
|                                                                                       | مشاهده روی مجوز 🔤 مشاهده پشت م |                                 |
|                                                                                       | ثبت نتيجه                      |                                 |
|                                                                                       |                                |                                 |
| یس از چاپ محوز اقدام به ثبت نتیجه نمایید تا درخواست                                   |                                |                                 |
|                                                                                       |                                |                                 |
| ار داخل این فارقابل خارج فردد.                                                        |                                |                                 |
|                                                                                       |                                |                                 |
|                                                                                       |                                |                                 |
|                                                                                       |                                |                                 |
|                                                                                       |                                |                                 |
|                                                                                       |                                |                                 |

| i آخرین تغییرات سیستم 🔺 راهنمای سیستم 🔹 کاربر کشوری شرکت شهرک ها |                                      |                      |                             | ≡                 | سیستم یکپارچه ی خدمات الکترونیک |
|------------------------------------------------------------------|--------------------------------------|----------------------|-----------------------------|-------------------|---------------------------------|
| 🕹 راهنمای سیستم                                                  |                                      |                      |                             |                   | کاربر کشوری شرکت شهرک<br>ها     |
| 🖌 خانه 🗧 گزارش شرکت شهرک های کشاورزی - گلخانه                    |                                      | ر <b>زی</b> > گلخانه | ت شهرک های کشاور            | گزارش شرک         | منوی سیستم                      |
|                                                                  |                                      |                      | ش                           | انتخاب شرايط گزار | 希 صفحه اصلی                     |
| انتخاب                                                           | شهرستان                              | •                    | <b>استان</b> انتخاب         |                   | 🗅 زیرسیستم شهرک های کشاورزی >   |
| صدور 🗢                                                           | نوع مجوز                             | •                    | <b>نوع شهرک</b> واگذاری     |                   | 🖨 گزارشات <                     |
|                                                                  | شماره پرونده                         | Ψ                    | <b>متقاضی</b> انتخاب        |                   |                                 |
| کد ملی                                                           | نام خانوادگی                         |                      | نام                         |                   |                                 |
|                                                                  | شناسه ملی                            |                      | نام شرکت                    |                   |                                 |
|                                                                  | مساحت سالن های زیر کشت (متر<br>مربع) |                      | لنها و ابنیه - متر<br>مربع) | مساحت کل (سا      |                                 |
|                                                                  | واحد سنجش                            | A<br>T               | زان توليد سالانه            | مي                |                                 |
|                                                                  | تا تاريخ                             |                      | تاریخ صدور از 🛗             |                   |                                 |
|                                                                  | تا تاريخ                             |                      | بت درخواست از 🛗             | تاريخ ث           |                                 |
| 😒 ا خروجی اکسل 🔒 ا گزارش چاپی                                    |                                      |                      |                             |                   |                                 |
|                                                                  |                                      |                      |                             |                   |                                 |

تاریخ تهیه : ۱۳۹۸/۱۱/۱۴ - تهیه کننده : کاربر کشوری شرکت شهرک ها

گزارش از شرکت شهرکهای گلخانه ای

| مجوز                | تاريخ اعتبار مجوز | شماره مجوز  | شرکت                                        | شهرستان | استان  | کد رهگیری | رديف |
|---------------------|-------------------|-------------|---------------------------------------------|---------|--------|-----------|------|
| روی مجوز 📔 پشت مجوز | 1600/11/12        | ۹۸۲۸۱۱۱۰۰۱۱ | بهرام قائمی                                 | كردكوئ  | گلستان | ۵۰۰۹۱     | N    |
| روی مجوز   پشت مجوز | ۱۴۰۰/۱۱/۰۶        | ۹۸۲۸۱۱۱۰۰۱۰ | سعید طغیانی خوراسگانی                       | آق قلا  | گلستان | ۵۰۰۸۳     | ٢    |
| روی مجوز 📔 پشت مجوز | 1600/10/49        | ঀ৴৽৴ৗ৾৾৽৽৽ঀ | شرکت تعاونی تولید روستایی لپوئی (۱۰۵۳۰۲۰۵۵) | شيراز   | فارس   | ۵۰۰۶۱     | ٣    |

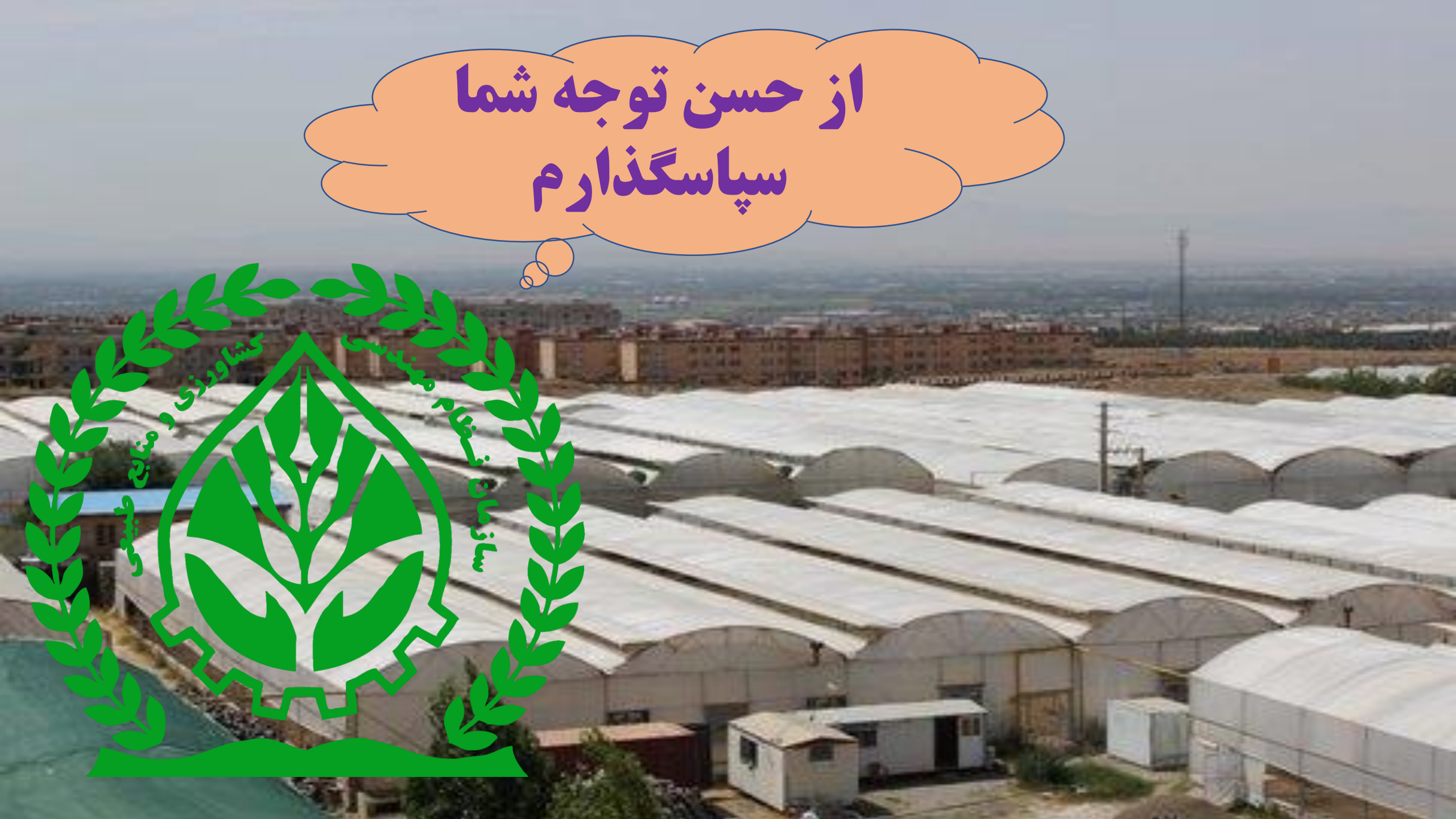